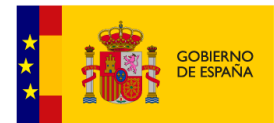

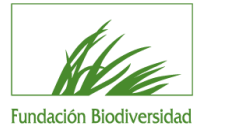

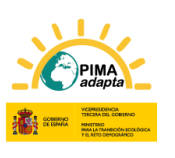

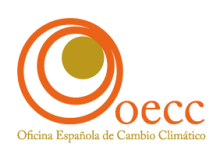

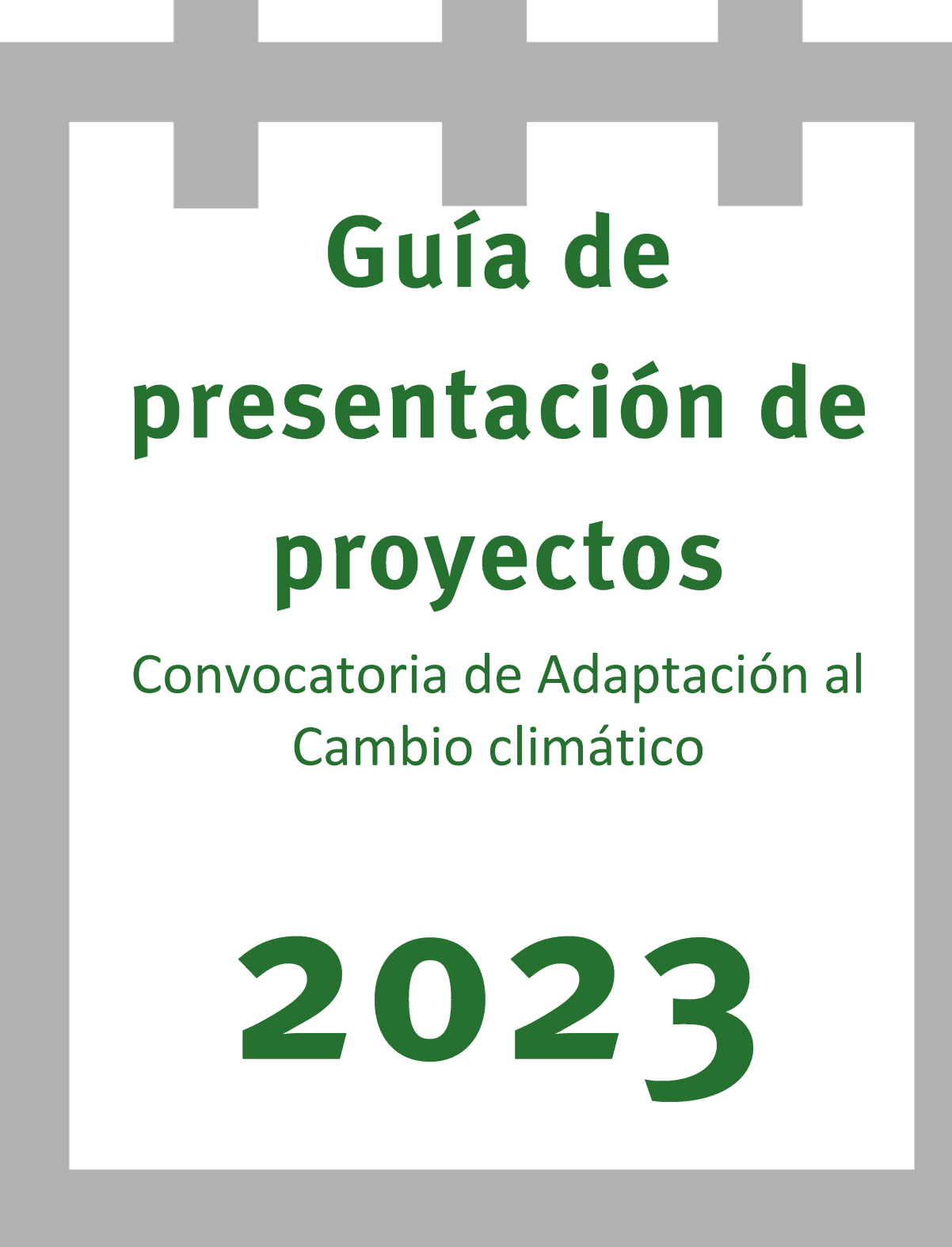

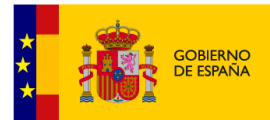

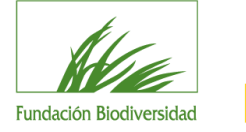

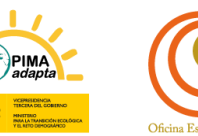

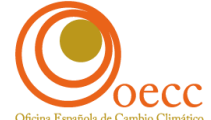

# Índice

| 1. | Introducción                                            | 3  |
|----|---------------------------------------------------------|----|
| 2. | Fase I: presentación de solicitudes                     | 5  |
|    | 1. Acceso a la herramienta                              | 6  |
|    | 2. Cumplimentar solicitud                               | 6  |
|    | 3. Adjuntar documentación                               | 17 |
|    | 4. Entrega solicitud                                    | 18 |
| 3. | Fase II: proyectos preseleccionados                     | 21 |
| 4. | Fase III: resolución de las ayudas                      | 23 |
| 5. | Anexo I: indicaciones para cumplimentar el marco lógico | 23 |
| 6. | Anexo II: cláusula de protección de datos personales    | 24 |

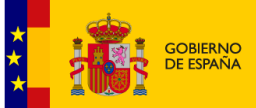

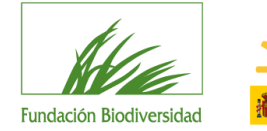

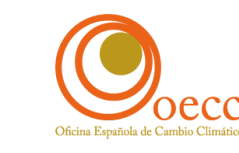

## 1. Introducción

Lea atentamente las Bases Reguladoras y la Convocatoria de Ayudas a la que quiere concurrir y, si cumple con los requisitos establecidos, acceda a la <u>herramienta informática</u> (disponible desde la sección convocatorias de la web de la Fundación Biodiversidad) para presentar su solicitud.

Si después de haber leído esta guía tiene problemas para la presentación de su solicitud, o cualquier otra consulta, no dude en escribir al correo electrónico <u>proyectos@fundacion-biodiversidad.es</u> a través del cual el equipo de la Fundación Biodiversidad (en adelante FB) responderá todas sus cuestiones.

Puede recurrir también al documento de **Preguntas Frecuentes** que encontrará en la sección web en el apartado de <u>Documentación de la convocatoria</u>.

## IMPORTANTE:

Las solicitudes de ayuda sólo se podrán presentar a través de la herramienta prevista en la web de la FB. No se aceptarán propuestas enviadas en otros formatos o por vías distintas a la prevista.

Verifique que las direcciones de correo electrónico que nos proporciona son correctas, ya que será la única vía de comunicación válida que utilizará la FB para ponerse en contacto con usted.

Antes de iniciar su solicitud, debe tener en cuenta lo siguiente:

- Existen modelos oficiales para la presentación de los diferentes documentos que se piden en la solicitud. El uso de modelos diferentes es un motivo de exclusión.
- Los modelos que requieran la firma del representante legal de la entidad deberán incorporar la firma electrónica basada en un certificado reconocido.
- Los proyectos deberán finalizar antes del 30 de mayo del 2025 (prórrogas incluidas).
- I porcentaje de cofinanciación específico se indica en la convocatoria.
- Sólo se podrá presentar una propuesta como máximo por entidad solicitante. En caso de que una entidad presente más de una solicitud se atenderá únicamente a la primera presentada. Se considerará, a efectos de solicitante, un NIF único por entidad.

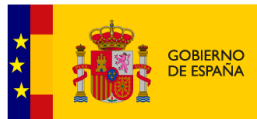

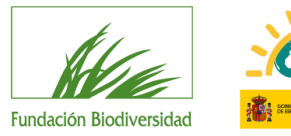

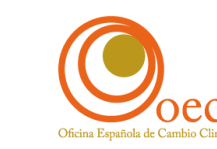

# Fases Convocatoria

Presentación Solicitudes

Fase

Todas las entidades que deseen presentar proyectos deberán cumplimentar esta fase

Proyectos Preseleccionados

Fase II

Sólo la cumplimentarán las entidades cuyos proyectos sean preseleccionados

Resolución Ayudas

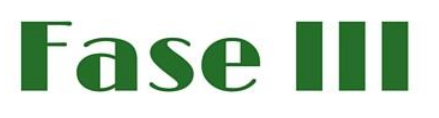

Publicación de las Resoluciones de las diferentes Convocatorias con las entidades beneficiarias.

......

.....

La notificación de paso a la Fase II se hace al e-mail de la entidad preseleccionada.

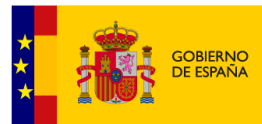

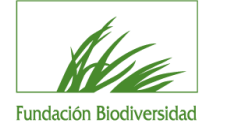

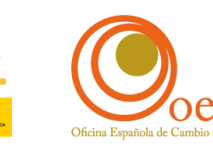

# 2. Fase I: presentación de solicitudes

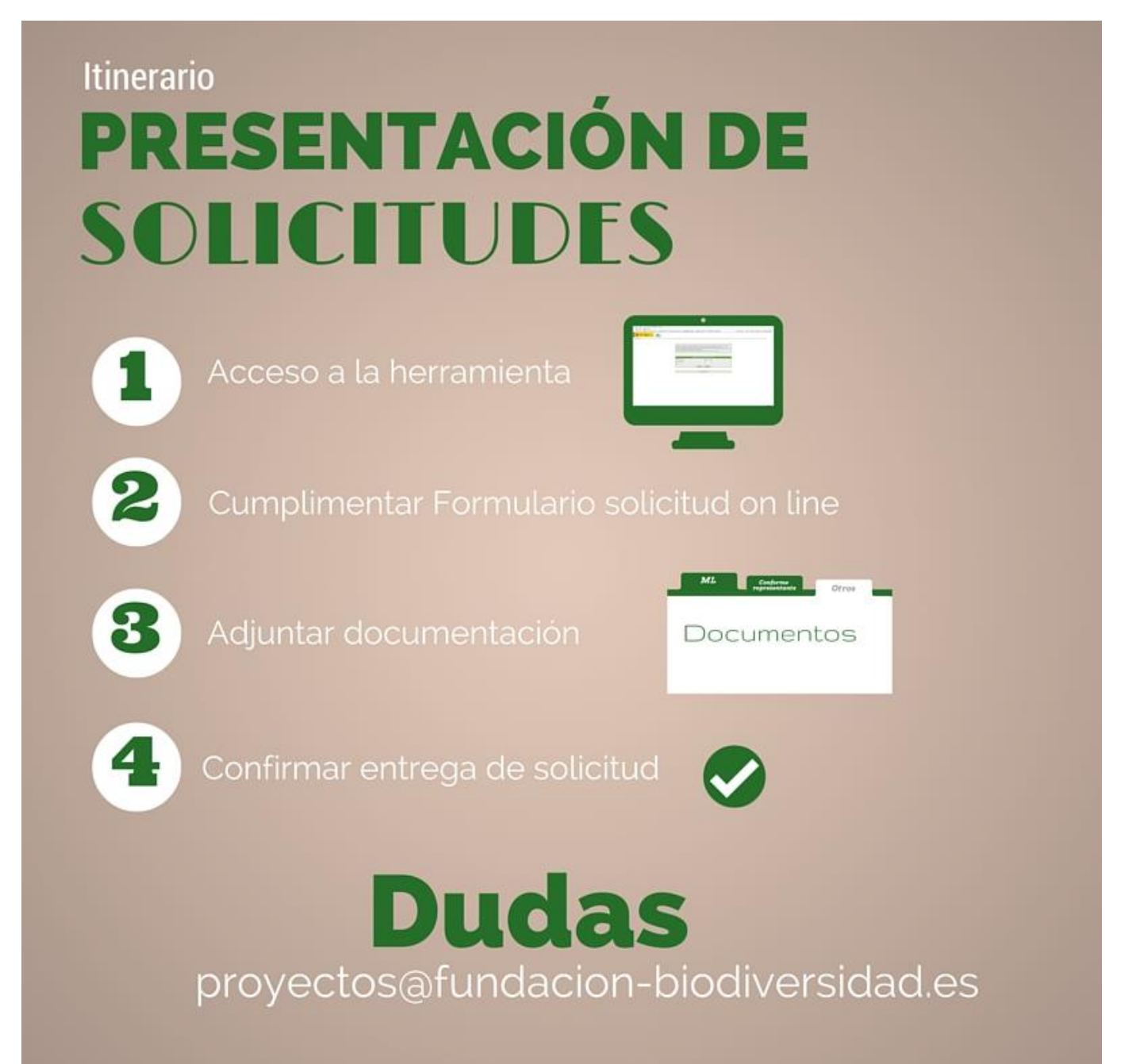

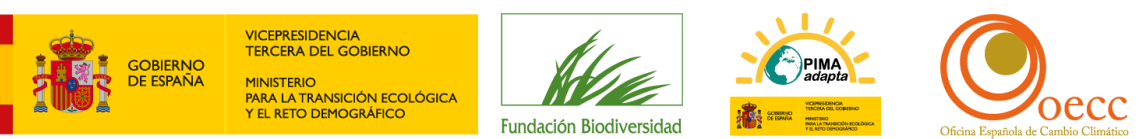

## 1. Acceso a la herramienta

### 1.1. Inicie sesión

Pinche aquí para iniciar sesión.

|                     | INIC    | iar sesión |
|---------------------|---------|------------|
| Tipo de Documento   | CIF     | •          |
| Número de Documento |         |            |
| Contraseña          |         |            |
|                     | Aceptar | Cancelar   |

En esta ventana deberá identificarse la persona encargada de cumplimentar la solicitud de la ayuda.

- **TIPO DE DOCUMENTO**: Seleccione el tipo (NIF, NIE, CIF o PASAPORTE).
- NÚMERO DE DOCUMENTO: Teclee su "Número de Documento", incluyendo letras (si las hubiera) y sin ningún carácter separador (espacios en blanco, guiones, puntos...). Ojo, si su NIF tiene cero a la izquierda deberá introducirlo.
- **CONTRASEÑA**: Si es la primera vez que utiliza este servicio, deje esta casilla en blanco. En caso contrario, teclee su clave de acceso.

Pulse ACEPTAR para continuar.

## 2. Cumplimentar solicitud

#### **IMPORTANTE**:

- TODOS LOS APARTADOS DEL FORMULARIO DE SOLICITUD MARCADOS CON \* SON OBLIGATORIOS; EN CASO DE NO TENER QUE APORTAR INFORMACIÓN, CUMPLIMENTAR CON UN NO APLICA o N/A.
- Si hubiera algún error en los datos introducidos, la casilla en cuestión aparecerá marcada y podrá ver los mensajes de error en la parte superior de la pantalla. Hasta que no queden solucionados no podrá continuar con la solicitud.
- Para acceder a información adicional sobre los campos a rellenar, debe posicionarse sobre el enunciado del campo.
- No deben utilizarse separadores de miles y para introducir decimales debe utilizar la coma.

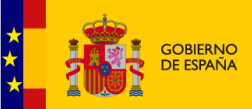

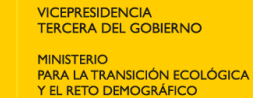

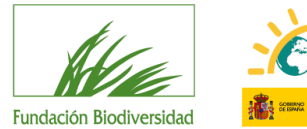

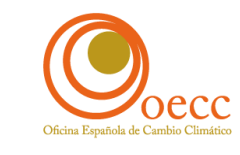

 Una vez haya pulsado "GUARDAR" en la tercera pantalla del formulario (y antes de entregar la solicitud) podrá realizar cambios, revisiones y seguir cumplimentando el resto de la información requerida en otro momento. Para ello deberá pulsar la opción "Mostrar Solicitudes" situada en la parte superior izquierda de la pantalla.

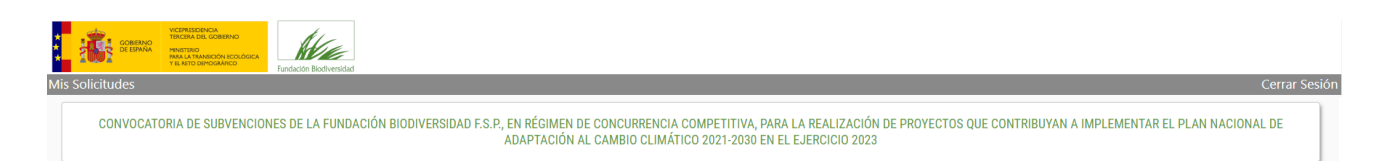

Se listarán entonces las solicitudes que haya introducido, indicando en qué fase se encuentran (en introducción o entregada). Tan solo podrá modificar aquéllas que estén en introducción. Para ello pulse sobre el nombre del solicitante.

| SULIDITUDES |           |                                                                                                    |             |          |                          |  |
|-------------|-----------|----------------------------------------------------------------------------------------------------|-------------|----------|--------------------------|--|
| Solicitante | Documento | Convocatoria                                                                                                    | F.Solicitud | Estado   | Fase                     |  |
| Prueba_23   | G82207671 | Convocatoria de subvenciones de la Fundación Biodiversidad F.S.P., en régimen de concurrencia<br>competitiva, para la realización de proyectos que contribuyan a implementar el Plan Nacional<br>de Adaptación al Cambio Climático 2021-2030 en el ejercicio 2023 |             | BORRADOR | Fase I - En Introducción |  |

Irá a una pantalla donde podrá seleccionar qué datos de la solicitud quiere revisar.

2.1. Lea y acepte, si está de acuerdo, la cláusula de protección de datos de carácter personal

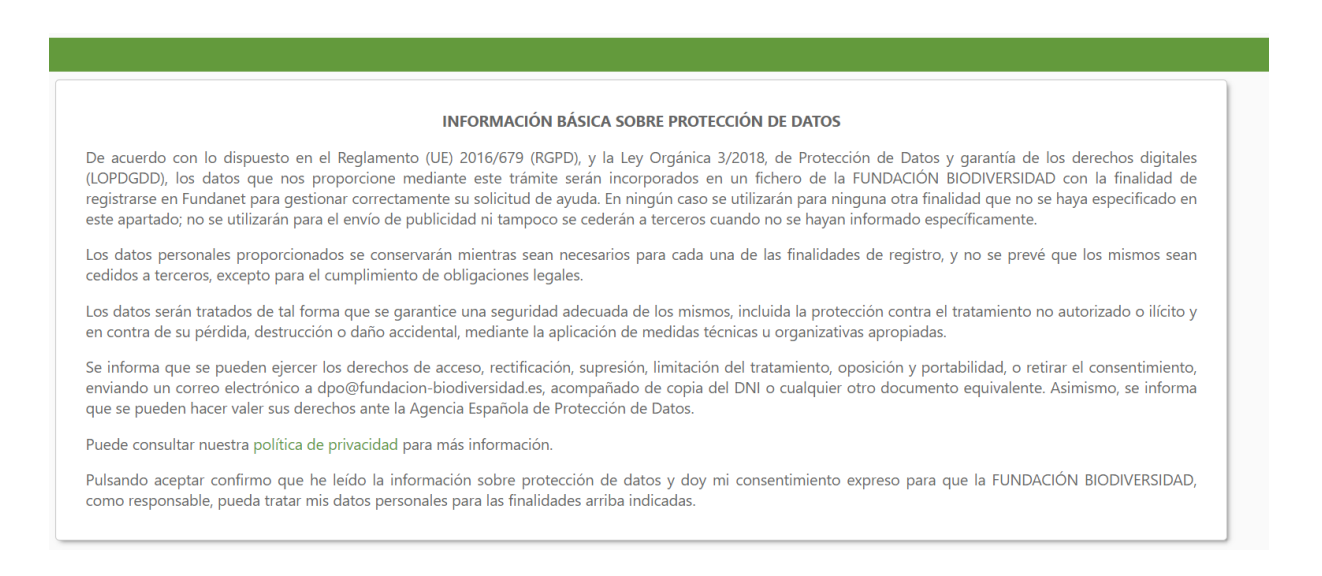

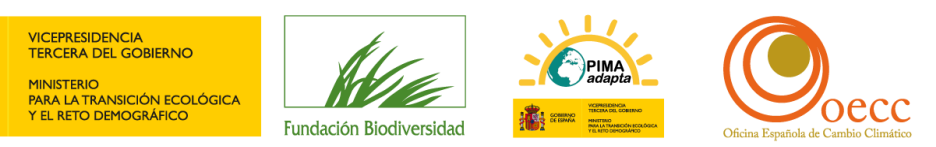

#### 2.2 Seleccione la convocatoria a la que quiere concurrir y descargue los modelos oficiales a presentar

Una vez aceptada la cláusula anterior, aparecerá en pantalla un listado de las "Convocatorias Disponibles". Busque aquella a la que quiere concurrir. Si no dispone de los modelos de los documentos a presentar, pulse "Documentación Informativa". Si ya dispone de ellos, acceda directamente a "Cumplimentar una solicitud".

| CONVOCATORIAS DISPONIBLES                                                                                                    |         |                               |                        |  |  |
|----------------------------------------------------------------------------------------------------|---------|-------------------------------|------------------------|--|--|
| Convocatoria                                                                                                    | Estado  |                               |                        |  |  |
| Convocatoria de subvenciones de la Fundación Biodiversidad F.S.P., en régimen de concurrencia competitiva, para la realización de proyectos que contribuyan a<br>implementar el Plan Nacional de Adaptación al Cambio Climático 2021-2030 en el ejercicio 2023 | ABIERTA | Ver Documentación Informativa | Cumplimentar Solicitud |  |  |
| Convocatoria para la renaturalización y resiliencia de ciudades españolas 2022                                                                                                    | CERRADA | Ver Documentación Informativa |                        |  |  |
| Convocatoria de ayudas de la Fundación Biodiversidad F.S.P., en régimen de concurrencia competitiva, a determinadas ONGs para la participación en la definición,<br>propuesta y ejecución de políticas públicas de competencia estatal 2022                    | CERRADA | Ver Documentación Informativa |                        |  |  |

Si ha pulsado <u>"Documentación Informativa"</u> podrá descargarse los modelos oficiales a presentar en la sección "DOCUMENTACIÓN" que aparecerá en pantalla. A continuación, si lo desea, podrá acceder al formulario de solicitud de la ayuda pulsando "Crear Solicitud".

| TIPO CONVOCATORIA: AYUDAS                                                                                                    |
|----------------------------------------------------------------------------------------------------|
| INFORMACIÓN DE LA CONVOCATORIA                                                                                                    |
| Convocatoria de subvenciones de la Fundación Biodiversidad F.S.P., en régimen de concurrencia competitiva, para la realización de proyectos que contribuyan a implementar el Plan Nacional de Adaptación al Cambio Climático 2021-2030 en el ejercicio 2023              |
| Presentación de Solicitudes                                                                                                    |
| Desde: 18/01/2023 000 (UTC+0100) Brussels, Copenhagen, Madrid, Paris                                                                                                    |
| Hasta: 17/03/2023 0:00 (UTC+01:00) Brussels. Copenhagen. Madrid. Paris                                                                                                    |
| Información:                                                                                                    |
| IMPORTANTE: PARA UNA CORRECTA EVALUACIÓN DE LAS PROPUESTAS. SOLO SE ACEPTRAÉN FORMULARIOS ENTREGADOS EN CASTELLANO.                                                                                                    |
| VERIFICUE QUE LAS DIRECCIONES DE CORREO ELECTRÓNICO QUE NOS PROPORCIONE SON CORRECTAS (SE RECOMIENDA INTRODUCIR AL MENOS 2). ESTA SERÁ LA ÚNICA VÍA DE COMUNICACIÓN VÁLIDA QUE SERÁ UTILIZADA POR LA FUNDACIÓN BIODIVERSIDAD A EFECTOS DE COMUNICACIÓN Y NOTIFICACIONES. |
| DOCUMENTACIÓN                                                                                                    |
| Bases de la Convocatoria Marco_Lógico_CC_2023 Cronograma_CC_2023 Preupuesto_CC_2023 Cuadro_reverso_humanos_CC_2023 Solicitud de la ayuda_CC_2023                                                                                                    |
| Crear Solicitud                                                                                                    |

Para esta convocatoria existen modelos oficiales para los siguientes documentos:

- Modelo de Marco lógico (ver indicaciones de cómo cumplimentarlo en el Anexo I)
- Modelo de Cronograma
- Modelo de Recursos humanos
- Modelo de Presupuesto
- Declaración responsable (con firma electrónica válida por el representante legal)

#### 2.3. Cumplimente los datos de la persona que presenta la solicitud

En esta pantalla deberá incluir los datos de la persona que realiza la solicitud, y que actuará de interlocutor válido a estos efectos con la FB.

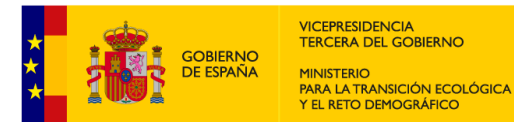

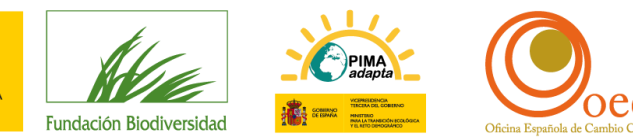

**IMPORTANTE**: VERIFIQUE QUE LA DIRECCIÓN DE CORREO ELECTRÓNICO QUE NOS PROPORCIONA ES CORRECTA, YA QUE SERÁ LA <u>ÚNICA VÍA DE COMUNICACIÓN VÁLIDA</u> QUE UTILIZARÁ LA FB PARA PONERSE EN CONTACTO CON USTED.

| s de la Persona de Contacto (Pre | esentador de la Solicitud) |                      |                        |                                        |                                        | Fase Actual: Fase |
|----------------------------------|----------------------------|----------------------|------------------------|----------------------------------------|----------------------------------------|-------------------|
| mpo de introducción obligatoria  |                            |                      |                        |                                        |                                        |                   |
| Datos Identificación             |                            |                      |                        |                                        |                                        |                   |
| Tipo *                           |                            | Tipo de Documento *  |                        |                                        | Número de Documento *                  |                   |
| PERSONA                          |                            | • NIF                |                        | ······································ | 02793946K                              |                   |
| Primer Apellido *                |                            | Segundo Apellido     | Segundo Apellido       |                                        | Nombre *                               |                   |
|                                  |                            |                      |                        |                                        |                                        |                   |
|                                  |                            |                      |                        |                                        |                                        |                   |
| Dirección                        |                            |                      |                        |                                        |                                        |                   |
| Dirección *                      |                            | Ampliación Dirección |                        |                                        |                                        |                   |
|                                  |                            |                      |                        |                                        |                                        |                   |
| País *                           |                            | Código Postal *      | Localidad *            |                                        |                                        |                   |
| España                           |                            | - <b>T</b>           | Seleccione un Elemento |                                        | ······································ |                   |
| Provincia *                      |                            |                      |                        |                                        |                                        |                   |
|                                  |                            |                      |                        |                                        |                                        |                   |
|                                  |                            |                      |                        |                                        |                                        |                   |
| Contacto                         |                            |                      |                        |                                        |                                        |                   |
| Teléfono *                       | Teléfono Móvil             | Email *              |                        |                                        | Dirección Web                          |                   |
|                                  |                            |                      |                        |                                        |                                        |                   |
|                                  |                            |                      |                        |                                        |                                        |                   |
| Cuenta                           |                            |                      |                        |                                        |                                        |                   |
| Contraseña *                     |                            | Repetir Contraseña * |                        |                                        |                                        |                   |
|                                  |                            |                      |                        |                                        |                                        |                   |
|                                  |                            |                      |                        |                                        |                                        |                   |
|                                  |                            |                      |                        |                                        |                                        |                   |
|                                  |                            |                      | Antorior Siguionto     |                                        |                                        |                   |
|                                  |                            |                      | Anterior Siguiente     |                                        |                                        |                   |

La CONTRASEÑA sólo le será requerida si es la primera vez que accede a la herramienta.

Pulse SIGUIENTE para continuar.

## 2.4. Cumplimente los datos de la entidad que sería beneficiaria de la ayuda

En esta segunda pantalla deberá incluir los datos de la entidad que realiza la solicitud.

| o de introducción obligatoria  |                |                          |                        |                       |
|--------------------------------|----------------|--------------------------|------------------------|-----------------------|
| Jatos Identificación           |                |                          |                        |                       |
| ipo *                          |                | Tipo de Documento *      |                        | Número de Documento * |
| Seleccione un Elemento *       |                | * Seleccione un Elemento |                        | ·                     |
| Primer Apellido *              |                | Segundo Apellido         |                        | Nombre *              |
|                                |                |                          |                        |                       |
|                                |                |                          |                        |                       |
| )irección                      |                |                          |                        |                       |
| Jirección *                    |                | Ampliación Dirección     |                        |                       |
|                                |                |                          |                        |                       |
| aís *                          |                | Código Postal *          | Localidad *            |                       |
| žspaña                         |                | *                        | Seleccione un Elemento | Υ                     |
| rovincia *                     |                |                          |                        |                       |
|                                |                |                          |                        |                       |
|                                |                |                          |                        |                       |
|                                |                |                          |                        |                       |
| Contacto                       |                |                          |                        |                       |
| Contacto<br>eléfono *          | Teléfono Móvil | Email *                  |                        | Dirección Web         |
| Contacto<br>eléfono *          | Teléfono Móvil | Email *                  |                        | Dirección Web         |
| CONTACTO<br>eléfono *<br>entro | Teléfono Móvil | Email *                  |                        | Dirección Web         |

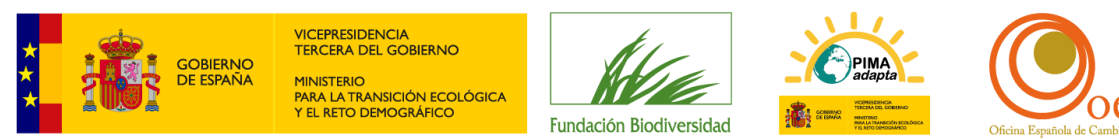

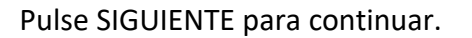

#### 2.5. Introduzca la información adicional requerida

|                                                                                                    | liodiversidad                                                                                                    |  |
|----------------------------------------------------------------------------------------------------|----------------------------------------------------------------------------------------------------|--|
| Indique si su entidad posee algún ce                                                                                                    | rtificado medioambiental *                                                                                                    |  |
|                                                                                                    |                                                                                                    |  |
| Quedan 255 caracteres.<br>Indique si su entidad está en el Regis                                                                                                    | stro de Huella de Carbono, compensación y provectos de absorción *                                                                                                    |  |
| indique si su enduad esta en el regis                                                                                                    | ao de nuella de Carbono, compensación y proyectos de absorción                                                                                                    |  |
|                                                                                                    |                                                                                                    |  |
|                                                                                                    |                                                                                                    |  |
| Quedan 225 caracteres.<br>Fecha de Constitución de la entidad :                                                                                                    | solicitante *                                                                                                    |  |
| _/_/                                                                                                    |                                                                                                    |  |
| Ámbito de actuación de la entidad se                                                                                                    | errún sus estatutos *                                                                                                    |  |
|                                                                                                    |                                                                                                    |  |
|                                                                                                    |                                                                                                    |  |
|                                                                                                    |                                                                                                    |  |
| Quedan 8000 caracteres.<br>Tipología de entidad que presenta la                                                                                                    | rsolicitud *                                                                                                    |  |
| Cuedan 8000 caracteres.<br>Tipología de entidad que presenta la<br>Seleccione un Elemento                                                                                                    | rsolicitud *                                                                                                    |  |
| Guedan 8000 caracteres.<br>Tipología de entidad que presenta la<br>Seleccione un Elemento<br>Estatutos de la entidad *                                                                                  | r solicitud *                                                                                                    |  |
| Quedan 8000 caracteres.<br>Tipología de entidad que presenta la<br>Seleccione un Elemento<br>Estatutos de la entidad *                                                                                  | r solicitud *                                                                                                    |  |
| Quedan 8000 caracteres.<br>Tipología de entidad que presenta la<br>Seleccione un Elemento<br>Estatutos de la entidad *<br>Documento acreditativo de la inscrip                                          | i solicitud *                                                                                                    |  |
| Quedan 8000 caracteres.<br>Tipología de entidad que presenta la<br>Seleccione un Elemento<br>Estatutos de la entidad *<br>Documento acreditativo de la inscrip                                          | Adjuntar<br>ción de la entidad en el Registro Administrativo correspondiente o documento justificativo de la no obligatoriedad de inscripción en registro *                                                    |  |
| Quedan 8000 caracteres.<br>Tipología de entidad que presenta la<br>Seleccione un Elemento<br>Estatutos de la entidad *<br>Documento acreditativo de la inscrip                                          | a solicitud *                                                                                                    |  |
| Ouedan 8000 caracteres.<br>Tipología de entidad que presenta la<br>Seleccione un Elemento<br>Estatutos de la entidad *<br>Documento acreditativo de la inscrip<br>Poderes del representante de la entid | a solicitud *                                                                                                    |  |
| Quedan 8000 caracteres:<br>Tipología de entidad que presenta la<br>Seleccione un Elemento<br>Estatutos de la entidad *<br>Documento acreditativo de la inscrip<br>Poderes del representante de la entid | solicitud *    Adjuntar  solicitud ad en el Registro Administrativo correspondiente o documento justificativo de la no obligatoriedad de inscripción en registro *  Adjuntar  fad *  Adjuntar                  |  |
| Quedan 8000 caracteres.<br>Tipología de entidad que presenta la<br>Seleccione un Elemento<br>Estatutos de la entidad *<br>Documento acreditativo de la inscrip<br>Poderes del representante de la entic | solicitud *  Adjuntar  Adjuntar  Adjuntar  Adjuntar  Adjuntar  Adjuntar                                                                                                    |  |
| Quedan 8000 caracteres.<br>Tipologia de entidad que presenta la<br>Seleccione un Elemento<br>Estatutos de la entidad *<br>Documento acreditativo de la inscrip<br>Poderes del representante de la entic | solicitud *  solicitud *  Adjuntar  xión de la entidad en el Registro Administrativo correspondiente o documento justificativo de la no obligatoriedad de inscripción en registro *  Adjuntar  dad *  Adjuntar |  |

Para tener en cuenta:

 N.º de Beneficiario en la Fundación Biodiversidad: si ya forma parte del Registro de Beneficiarios de la FB, y no ha sufrido cambios en la denominación social o el representante legal, indique su número. Podrá encontrarlo en la sección web en el apartado documentación de la convocatoria. En caso contrario, indique NO APLICA.

Al llegar a este punto, se recomienda pulsar "GUARDAR". Si todos los datos están correctamente cumplimentados, aparecerá un mensaje comunicándole que los datos han sido almacenados y recibirá un correo electrónico con sus credenciales de acceso a la herramienta. Pulse ACEPTAR.

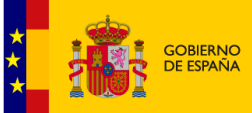

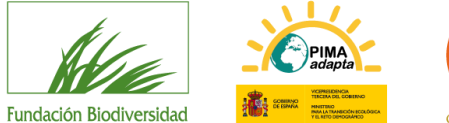

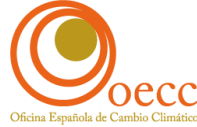

Se le ha mandado un email con sus datos de acceso al servicio (Usuario y contraseña).

Los datos han sido almacenados. MUY IMPORTANTE: Recuerde que debe confirmar la entrega de la solicitud una vez que haya completado todos los datos obligatorios e incorporado todos los documentos que se le han solicitado. EN EL CASO DE QUE NO CONFIRME LA ENTREGA, SU SOLICITUD NO SERÁ TENIDA EN CUENTA.

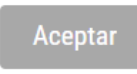

Pulse SIGUIENTE para continuar.

## 2.6. Introduzca la dimensión técnica y económica del proyecto

Recuerde que la gran mayoría de los datos solicitados son obligatorios. En caso de que la pregunta realizada no aplique a su proyecto indique "No aplica o N/A".

| DIMENSIÓN TÉCNICA Y ECONÓMICA                                                                                                  |                          |
|----------------------------------------------------------------------------------------------------|--------------------------|
| Título del Proyecto *                                                                                                    |                          |
|                                                                                                    |                          |
|                                                                                                    |                          |
| Dundan 220 esertanae                                                                                                    | 1                        |
| Acrónimo *                                                                                                    |                          |
|                                                                                                    |                          |
|                                                                                                    |                          |
|                                                                                                    |                          |
| Quedan 150 caracteres.                                                                                                    |                          |
|                                                                                                    | -                        |
|                                                                                                    | *                        |
| Temática del Programa de Trabajo del PNACC a la que contribuirá su proyecto (Tabla 1 de la Convocatoria):                      |                          |
| Seleccione un Elemento                                                                                                    | Y                        |
| Temática prioritaria del Programa de Trabajo del PNACC a la que contribuirá su proyecto (Tabla 1 de la Convocatoria)           |                          |
|                                                                                                    |                          |
| -<br>Temática no prioritaria del Programa de Trabajo del PNACC a la que contribuirá su proyecto (Tabla 1 de la Convocatoria)   |                          |
|                                                                                                    |                          |
| Identifique la medida principal a la que se dirige su provecto, de acuerdo con lo indicado en la Tabla 1 de la Convocatoria *  |                          |
| dentinque la medida principal a la que se dinge sa proyecto, de acacido con lo malcado en la tabla i de la convocatoria        |                          |
|                                                                                                    |                          |
|                                                                                                    |                          |
| Quedan 300 caracteres.                                                                                                    | <i>"</i>                 |
| Identifique, si la hubiese, la/s medida/s secundaria/s a la/s que se dirige su proyecto, de acuerdo con lo indicado en la Tabl | a 1 de la Convocatoria * |
|                                                                                                    |                          |
|                                                                                                    |                          |
|                                                                                                    | 1                        |
| account and conductors                                                                                                    |                          |

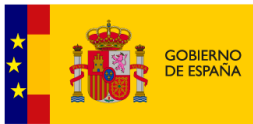

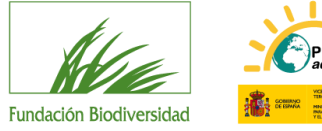

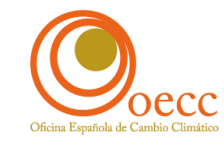

| Indique de qué manera los objetivos de su proyecto contribuyen al ámbito de trabajo/aspecto transversal de la temática seleccionada * |    |
|----------------------------------------------------------------------------------------------------|----|
|                                                                                                    |    |
|                                                                                                    |    |
|                                                                                                    |    |
| Quedan 300 caracteres.                                                                                                    |    |
| Ámbito territorial                                                                                                    |    |
| CC.AA. (En caso de querer modificar su elección pulse x que se encuentra a la derecha de la comunidad seleccionada)                   | 1  |
| Seleccione un Elemento 🔹                                                                                                    |    |
| Provincia                                                                                                    |    |
|                                                                                                    |    |
|                                                                                                    |    |
| Municipio                                                                                                    | Ð  |
|                                                                                                    | 0  |
| Anteredantes del Desueste *                                                                                                    |    |
| Antecedentes del Proyecto                                                                                                    |    |
|                                                                                                    |    |
|                                                                                                    |    |
|                                                                                                    |    |
|                                                                                                    |    |
|                                                                                                    |    |
| Quedan 8000 caracteres.                                                                                                    |    |
| Breve resumen del proyecto *                                                                                                    |    |
|                                                                                                    |    |
|                                                                                                    |    |
|                                                                                                    | 10 |
| Quedan 1000 caracteres.                                                                                                    |    |
| Objetivo general *                                                                                                    |    |
|                                                                                                    |    |
|                                                                                                    |    |
|                                                                                                    |    |
|                                                                                                    |    |
|                                                                                                    |    |
| Quedan 8000 caracteres.                                                                                                    |    |
| Objetivos específicos *                                                                                                    |    |
|                                                                                                    |    |
|                                                                                                    |    |
|                                                                                                    |    |
|                                                                                                    |    |
|                                                                                                    |    |
| Under R000 careteres.                                                                                                    |    |
| Listado de acciones a desarrollar de acuerdo con el marco lógico *                                                                    |    |
|                                                                                                    |    |
|                                                                                                    |    |
|                                                                                                    |    |
|                                                                                                    |    |
|                                                                                                    |    |
|                                                                                                    | 10 |
| Quedan B000 caracteres.                                                                                                    |    |
|                                                                                                    |    |
|                                                                                                    |    |
| Fecha de fin del proyecto *                                                                                                    |    |
|                                                                                                    |    |
| Experiencia entidad en proyectos similares *                                                                                          |    |
|                                                                                                    |    |
|                                                                                                    |    |
|                                                                                                    |    |
| Quedan 255 caracteres.                                                                                                    |    |
| ¿Son necesarios permisos para el desarrollo del proyecto? *                                                                           |    |
|                                                                                                    |    |
|                                                                                                    |    |
|                                                                                                    |    |
| Quedan 255 caracteres.                                                                                                    |    |

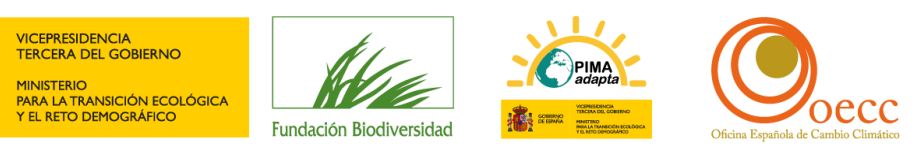

| Marco logico *                                                                                         |                |
|----------------------------------------------------------------------------------------------------|----------------|
|                                                                                                    | Adjuntar       |
| Recursos Humanos *                                                                                     |                |
|                                                                                                    | Adjuntar       |
| Cronograma *                                                                                           |                |
| 5                                                                                                    | Adjuntar       |
| Demulies                                                                                               |                |
| rermisos                                                                                               |                |
|                                                                                                    | Adjuntar       |
| Presupuesto total del proyecto (en euros) *                                                            |                |
|                                                                                                    |                |
| Importe solicitado a la Fundación Biodiversidad en euros (máx. 200.000,00€) *                          |                |
|                                                                                                    |                |
| % de cofinanciación solicitado (máximo 80.00% temáticas prioritarias)                                  |                |
|                                                                                                    |                |
| % de cofinanciación solicitado (máximo 70,00% temáticas no prioritarias)                               |                |
|                                                                                                    |                |
| Justificación por partidas de la necesidad de los gastos e importes incluidos en la propuesta presenta | ada *          |
|                                                                                                    |                |
|                                                                                                    |                |
|                                                                                                    |                |
| Quedan 1000 caracteres.                                                                                |                |
| Presupuesto *                                                                                          |                |
|                                                                                                    | Adjuntar       |
|                                                                                                    |                |
|                                                                                                    |                |
|                                                                                                    |                |
| Anterior Guar                                                                                          | rdar Siguiente |
|                                                                                                    |                |

Para tener en cuenta:

- Breve resumen del proyecto: debe incluir los antecedentes, justificación y los principales objetivos (extensión máxima de 1.000 caracteres).
- Listado de acciones a desarrollar: breve descripción de las acciones del proyecto (extensión máxima de 1.000 caracteres). Indicarlas, separadas por comas. Deberían corresponder con las incluidas en el Marco lógico del proyecto.
- Fecha de inicio del Proyecto: no hay limitación en la fecha de inicio en esta convocatoria.
- Fecha de fin del Proyecto: la fecha máxima de fin establecida en la convocatoria es el 30/05/2025.
- ¿Son necesarios permisos para el desarrollo del proyecto?: enumerar los permisos administrativos o de otra índole necesarios, indicando si se dispone de ellos o cuándo está previsto solicitarlos.
- Recuerde que no deben utilizarse separadores de miles y que para introducir decimales debe utilizar la coma.
- **Temáticas no prioritarias:** Seleccione la temática correspondiente en el desplegable. A continuación, identifique la medida principal desarrollada correspondiente a la temática indicada en la Tabla 1 de la convocatoria.

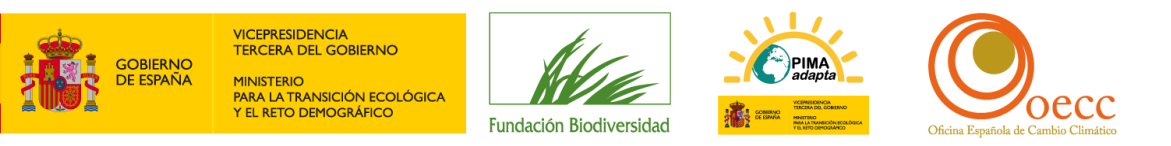

| Temática no prioritaria                                                                                                    | *                                                                                                    |
|----------------------------------------------------------------------------------------------------|----------------------------------------------------------------------------------------------------|
| mática prioritaria del Programa de Trabajo del PNACC a la que contribuirá su proyecto (Tabla 1 de                                   | e la Convocatoria)                                                                                                    |
|                                                                                                    |                                                                                                    |
| mática no prioritaria del Programa de Trabajo del PNACC a la que contribuirá su proyecto (Tabla                                     | 1 de la Convocatoria) *                                                                                                    |
| eleccione un Elemento                                                                                                    | Ψ                                                                                                    |
| Promoción de iniciativas de ciencia ciudadana centradas en alguna de las siguientes temáticas: los fenómenos meteorológi            | cos, riesgos para la salud, e impactos en costas y medio marino, derivados del cambio climático (A01.L1.M04/A02.L0.M01/A07.L5.M01) |
| Realización de estudios de comportamiento, bajo diferentes escenarios climáticos, de especies incluidas en el Catálogo Esp          | añol de Especies Exóticas para determinar prioridades de actuación (A04.L4.M01)                                                    |
| • Recopilación de casos de éxito en medidas de lucha contra la degradación de tierras y aumento del riesgo de desertificació        | in sinérgicas con la adaptación al cambio climático, replicables en proyectos de restauración (A05.L4.M03)                         |
| • Evaluación del conocimiento vernáculo útil para la adaptación al cambio climático, incluyendo acciones de difusión de los r       | esultados y transferencia de conocimientos (A09.L2.M02)                                                                            |
| · Generación de conocimiento sobre integración de la adaptación al cambio climático en actuaciones post-desastre y elabor           | ación de material divulgativo de los resultados (A15.L2.M01)                                                                       |
| Desarrollo de estudios sobre los conocimientos, la percepción del riesgo, los comportamientos y la valoración de políticas          | públicas en materia de cambio climático (A17.L0.M01)                                                                               |
| · Análisis sobre la influencia de los estilos de vida en la resiliencia frente al cambio climático, recopilación de ejemplos de est | ilos de vida resilientes y difusión de los resultados (A17.L5.M01/A17.L5.M03)                                                      |
| · Generación de conocimiento para diagnóstico y prevención de posibles conflictos que amenazan la seguridad y cohesión s            | ocial a nivel nacional como consecuencia del CC, a través del desarrollo de iniciativas piloto gestión de conflictos (A18.L1.M02)  |
| Evaluación de riesgos y respuestas adaptativas en ámbitos territoriales específicos y con enfoque integrador, como islas, ter       | rritorios costeros, territorios rurales o zonas de montaña (T01.L1.M03)                                                            |
| Evaluación de la vulnerabilidad desde una perspectiva social en alguno de los ámbitos de trabajo del PNACC 2021-2030 (TG            | 32.L1.M02)                                                                                                    |
| Desarrollo de estudios sobre posibles efectos indeseables de proyectos de adaptación (T05.L1.M04)                                   |                                                                                                    |
| Recopilación y análisis de casos prácticos de estudios coste-beneficio en diferentes tipos de iniciativas de adaptación (706.1      | L1.M01)                                                                                                    |
|                                                                                                    |                                                                                                    |
| entifique la medida principal a la que se dirige su proyecto, de acuerdo con lo indicado                                            | en la Tabla 1 de la Convocatoria *                                                                                                 |
| 01 L1 M04                                                                                                    |                                                                                                    |
| ON ENWOY                                                                                                    |                                                                                                    |

• **Temáticas prioritarias:** debe proceder de la misma manera, seleccione del desplegable la temática y a continuación identifique la medida principal desarrollada:

| Temática del Programa de Trabajo del PNACC a la que contribuirá su proyecto (Tabla 1 de la Convocatoria):                                |                                                                                                    |
|----------------------------------------------------------------------------------------------------|----------------------------------------------------------------------------------------------------|
| Temática prioritaria (celdas sombreadas)                                                                                                 | · ·                                                                                                    |
| Temática prioritaria del Programa de Trabajo del PNACC a la que contribuirá su proyecto (Tabla 1 de la Conv                              | vocatoria) *                                                                                                    |
| Seleccione un Elemento                                                                                                    | ×                                                                                                    |
| Evaluación de los efectos del cambio climático sobre las demandas hídricas para uso agrario (A03.L1.M03)                                 |                                                                                                    |
| Identificación y recopilación de soluciones basadas en la naturaleza en España, como referente de buenas prácticas para la adaptación    | al cambio climático (A04.L1.M03)                                                                                       |
| • Evaluación de impactos y riesgos del cambio climático en cultivos y cabañas ganaderas (considerando plagas y enfermedades) e iden      | ificación de medidas de adaptación en sectores estratégicos para España (A06.L1.M01/A06.L1.M02)                        |
| • Evaluación de las principales medidas e intervenciones de la PAC 2014-2020 y del Plan Estratégico de la PAC post2020, y su contribuci  | ón a la adaptación al cambio climático (A06.L2.M01/A06.L2.M02)*                                                        |
| • Elaboración metodologías para autodiagnóstico de los riesgos y la integración de la adaptación al cc en diferentes subsectores de la a | ctividad industrial y empresarial, y aplicación de autodiagnósticos mediante proyectos piloto (A12.L2.M02/A12.L2.M03)* |
| Apoyo al trabajo de redes temáticas de personal científico e investigador activo en el ámbito de la ciencia aplicada al estudio del cam  | bio climático (A16.L2.M01)                                                                                             |
| • Información comunicación, formación y elaboración de metodologías para la prevención de la maladaptación (T05.L1.M01/T05.L1.M0         | 2)                                                                                                    |
| Identifique la medica principal a la que se dirige su proyecto, de acuerdo con lo indicado en la Tabla 1 a                               | de la Convocatoria *                                                                                                   |
| A03. L1.M03                                                                                                    |                                                                                                    |
|                                                                                                    |                                                                                                    |
| $\smile$                                                                                                    | li.                                                                                                    |

- Documentación adjunta: Pulse Adjuntar para ir a su explorador de archivos, escoja el o los documentos que desee adjuntar y pulse el botón ABRIR. Tenga en cuenta que el tamaño máximo permitido es de 4 Mb. En cada casilla correspondiente se irán listando los documentos que vaya incorporando.
- % de cofinanciación seleccionado: Indique el porcentaje en la casilla correspondiente condicionada a la temática que se ha seleccionado.

Pulse GUARDAR para almacenar los cambios y SIGUIENTE para continuar.

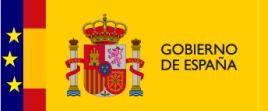

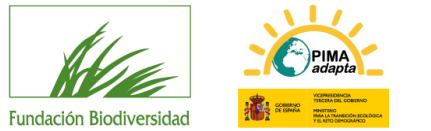

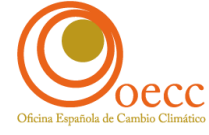

## 2.7. Introduzca la dimensión ambiental y social del proyecto

| indique si el proyecto continua                                                                                                | e a la reducción de riesgos derivados del cambio climático en el ámbito ambiental. Identificar los riesgos, describir cómo contribuye a su disminución y determina                        |
|----------------------------------------------------------------------------------------------------|----------------------------------------------------------------------------------------------------|
| acciones de la propuesta que se                                                                                                | : focalizan en ello *                                                                                                    |
|                                                                                                    |                                                                                                    |
|                                                                                                    |                                                                                                    |
|                                                                                                    | Ŕ                                                                                                    |
| uedan 1000 caracteres.                                                                                                    |                                                                                                    |
| i el proyecto se lleva a cabo er                                                                                               | uno o varios espacios protegidos detalle el tipo de espacio y su denominación *                                                                                                    |
|                                                                                                    |                                                                                                    |
|                                                                                                    |                                                                                                    |
|                                                                                                    | h                                                                                                    |
| iuedan 255 caracteres.<br>E el provecto se desarrolla en i                                                                     | no o varios espacios protenidos indique si desarrolla alguna medida de gestión aprobada en el marco de los instrumentos de planificación y gestión del espacio                            |
| rer proyecto se desarrolla en t                                                                                                | по о запоз сърасно риссуноз плиниста и осзаплина адина писика и с дезион аргована си сти пато ис поз плитителкоз и с равлисаетот у дезион истехрасто                                      |
|                                                                                                    |                                                                                                    |
|                                                                                                    |                                                                                                    |
| uedan 255 caracteres.                                                                                                    | Â                                                                                                    |
| i el proyecto se centra en espe                                                                                                | cies indique cuál o cuáles *                                                                                                    |
|                                                                                                    |                                                                                                    |
|                                                                                                    |                                                                                                    |
|                                                                                                    |                                                                                                    |
| uedan 300 caracteres.                                                                                                    | A                                                                                                    |
| i su proyecto trabaja con espe                                                                                                 | cies amenazadas indique cuáles, categoría de amenaza y clasificación de referencia *                                                                                                    |
|                                                                                                    |                                                                                                    |
|                                                                                                    |                                                                                                    |
|                                                                                                    |                                                                                                    |
| uedan 300 caracteres.                                                                                                    | ß                                                                                                    |
| i su proyecto trabaja con espe                                                                                                 | :ies exóticas invasoras, indique cuál o cuales y si las mismas se encuentran incluidas en el Catálogo Español de Especies Exóticas Invasoras                                              |
|                                                                                                    |                                                                                                    |
|                                                                                                    |                                                                                                    |
|                                                                                                    |                                                                                                    |
| uedan 1000 caracteres.                                                                                                    |                                                                                                    |
| ndique si el proyecto contribuy                                                                                                | e a la reducción de riesgos derivados del cambio climático en aquellos territorios más vulnerables. Identificarlos, describir cómo contribuye y determinar las acciones                   |
| a propuesta que se focalizan er                                                                                                | ello *                                                                                                    |
|                                                                                                    |                                                                                                    |
|                                                                                                    |                                                                                                    |
|                                                                                                    |                                                                                                    |
| uedan 1000 caracteres.                                                                                                    |                                                                                                    |
| cciones de la proyecto contribuy                                                                                               | 2 a la reducción de riesgos derivados del cambio climático en aqueiros grupos sociales más vulnerables, identificarios, describir como contribuye y determinar las<br>focalizar en ello * |
|                                                                                                    |                                                                                                    |
|                                                                                                    |                                                                                                    |
|                                                                                                    |                                                                                                    |
| uedan 1000 caracteres.                                                                                                    | A.                                                                                                    |
| El proyecto incluye actividades                                                                                                | de participación/voluntariado? En caso afirmativo indique el número de personas que va a movilizar. *                                                                                     |
|                                                                                                    |                                                                                                    |
|                                                                                                    |                                                                                                    |
|                                                                                                    |                                                                                                    |
| uedan 255 caracteres.                                                                                                    | <i>R</i>                                                                                                    |
| El proyecto supone la integraci                                                                                                | ón de la adaptación en el sector privado? Indique cómo *                                                                                                    |
|                                                                                                    |                                                                                                    |
|                                                                                                    |                                                                                                    |
|                                                                                                    |                                                                                                    |
| uedan 255 caracteres.                                                                                                    | le la constante de la constante de la constante de la constante de la constante de la constante de la constante                                                                           |
| ndique si el proyecto integra y                                                                                                | promueve de forma directa, o indirecta, y de manera justificada la igualdad de género, en todo su ciclo o, por lo menos, en parte de este *                                               |
|                                                                                                    |                                                                                                    |
|                                                                                                    |                                                                                                    |
|                                                                                                    |                                                                                                    |
| uedan 1000 caracteres.                                                                                                    | <i>1</i> 0                                                                                                    |
| *                                                                                                    |                                                                                                    |
| l.º de empleos generados "                                                                                                    |                                                                                                    |
| a.º de empleos generados ^                                                                                                    |                                                                                                    |
| l.º de empleos consolidador *                                                                                                  |                                                                                                    |
| I.º de empleos generados *                                                                                                    |                                                                                                    |
| N.º de empleos generados *                                                                                                    |                                                                                                    |
| N.º de empleos generados * N.º de empleos consolidados * N.º de empleos indirectos estim                                       | ados *                                                                                                    |
| <ul> <li>4.º de empleos generados *</li> <li>4.º de empleos consolidados *</li> <li>4.º de empleos indirectos estim</li> </ul> | ados *                                                                                                    |
| 1.º de empleos generados *<br>1.º de empleos consolidados *<br>1.º de empleos indírectos estim                                 | ados *                                                                                                    |
| L° de empleos generados *                                                                                                    | ados *                                                                                                    |
| 1.º de empleos generados *                                                                                                    | ados *                                                                                                    |
| Lº de empleos generados *                                                                                                    | ados*                                                                                                    |

Pulse GUARDAR para almacenar los cambios y SIGUIENTE para continuar.

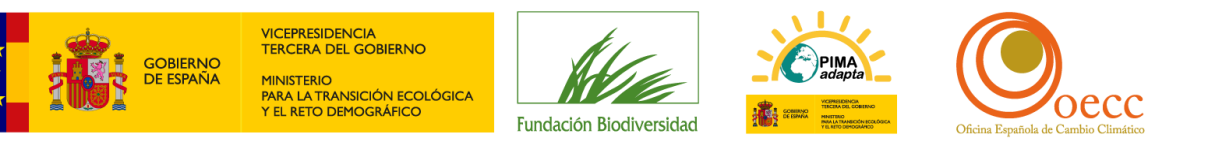

#### 2.8. Introduzca otros aspectos relevantes del proyecto

| ASPECTOS ESTRATÉGICOS                                                                                                    |   |
|----------------------------------------------------------------------------------------------------|---|
| ndique la contribución, sinergias, complementariedad, carácter innovador, demostrativo y prioridad en el marco del PNACC y el Primer Programa de Trabajo 2021-2025 * |   |
|                                                                                                    |   |
|                                                                                                    |   |
|                                                                                                    | 5 |
| auean 1000 caracteres.<br>Indíque la existencia de cartas de apoyo para el desarrollo del proyecto (Administraciones, entidades y agentes claves relacionados) *     |   |
|                                                                                                    |   |
|                                                                                                    |   |
|                                                                                                    | 6 |
| Junda 500 caracteres.<br>Indiana la conservancia o sinerzia con otros provertos destinandos o apovados por el MITECO. La ER y otros organismos *                     |   |
|                                                                                                    |   |
|                                                                                                    |   |
|                                                                                                    |   |
| Quedan 255 caracteres.                                                                                                    |   |
| ndique la contribución a la gobernanza y a la coordinación entre administraciones públicas del proyecto *                                                            |   |
|                                                                                                    |   |
|                                                                                                    |   |
| Durdan 300 caracteres.                                                                                                    | 8 |
| ndique la transferibilidad y/o la replicabilidad del proyecto *                                                                                                    |   |
|                                                                                                    |   |
|                                                                                                    |   |
|                                                                                                    | 8 |
| Judan 1000 cracteres.                                                                                                    |   |
| neque el culture d'uniformation del projecto                                                                                                    |   |
|                                                                                                    |   |
|                                                                                                    |   |
| Quedan 1000 caracteres.                                                                                                    |   |
|                                                                                                    |   |
|                                                                                                    |   |
| Antoniar Cuardan Cimulanta                                                                                                    |   |
| Anterior Guardar Sigurente                                                                                                    |   |

Pulse GUARDAR para almacenar los cambios y SIGUIENTE para continuar.

## 2.9 Introduzca información para el <u>Plan Estatal de Investigación Científica y Técnica y de Innovación</u> (<u>PEICTI</u>)

| livel TRL proyecto (SICTI)                                                |                                                                                    |   |
|---------------------------------------------------------------------------|------------------------------------------------------------------------------------|---|
| ndique el nivel de madurez tecnológica (nivel                             | l TRL) al que está asociado su proyecto *                                          | 1 |
| Seleccione un Elemento                                                    | Ψ                                                                                  |   |
|                                                                           |                                                                                    | G |
|                                                                           |                                                                                    |   |
|                                                                           |                                                                                    | G |
| ndique si su proyecto tiene previsto la adquisi                           | ción de equipamiento científico técnico y/o desarrollo de alguna infraestructura * | G |
| idique si su proyecto tiene previsto la adquisi<br>ieleccione un Elemento | ción de equipamiento científico técnico y/o desarrollo de alguna infraestructura * |   |
| ndique si su proyecto tiene previsto la adquisi<br>Seleccione un Elemento | ción de equipamiento científico técnico y/o desarrollo de alguna infraestructura * | e |
| ndique si su proyecto tiene previsto la adquisi<br>Geleccione un Elemento | ción de equipamiento científico técnico y/o desarrollo de alguna infraestructura * |   |
| ndique si su proyecto tiene previsto la adquisi<br>Seleccione un Elemento | ción de equipamiento científico técnico y/o desarrollo de alguna infraestructura * |   |

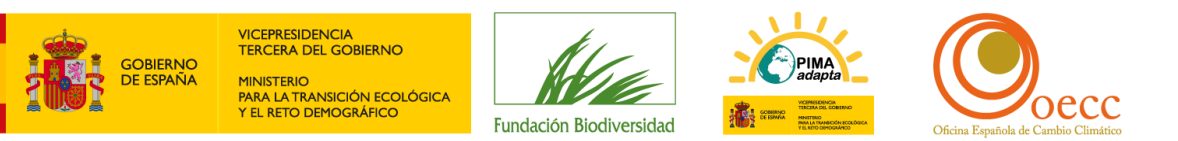

## 3. Adjuntar documentación

## 3.1. Adjunte los documentos del proyecto

**IMPORTANTE:** Recuerde que deberá utilizar los modelos oficiales de la convocatoria (Ver punto 2.2 de esta guía para saber dónde encontrarlos)

| Documentos                                     |                                                                                                    | Fase Actual: Fase I                 |
|------------------------------------------------|----------------------------------------------------------------------------------------------------|-------------------------------------|
|                                                | Seleccione el Tipo de Documento que desea adjuntar y a continuación pulse el botón Seleccionar para escoger | r uno o varios archivos simultáneos |
| Los tipos de documento con * son obligatorios  |                                                                                                    |                                     |
| Tipo de Documento                              |                                                                                                    |                                     |
| Solicitud firmada por el representante legal * |                                                                                                    |                                     |
| Seleccionar                                    |                                                                                                    |                                     |
| Nombre del Documento                           | Tipo Fecha                                                                                                  | Fase                                |
| No se ha incluído ningún archivo               |                                                                                                    |                                     |
|                                                | Anterior Guardar Finalizar                                                                                  |                                     |

Seleccione del desplegable el tipo de documento (los marcados con asterisco\* son obligatorios)

Pulse Seleccionar para ir a su explorador de archivos, escoja el/los documentos que desee adjuntar y pulse el botón ABRIR. Tenga en cuenta que el tamaño máximo permitido es de 4 Mb.

En la parte de abajo se irán listando los documentos que vaya incorporando.

| Documentos                                                             |                                                                                                    |                               |         |     | Fase Actual: Fase I |
|------------------------------------------------------------------------|----------------------------------------------------------------------------------------------------|-------------------------------|---------|-----|---------------------|
|                                                                        | Seleccione el Tipo de Documento que desea adjuntar y a continuación pulse el botón Seleccionar para escogo | er uno o varios archivos simu | ltáneos |     |                     |
| Los tipos de documento con * son obligatorios                          |                                                                                                    |                               |         |     |                     |
| Tipo de Documento<br>- Escoja un tipo de documento antes de añadir - 🂙 |                                                                                                    |                               |         |     |                     |
| Seleccionar                                                            |                                                                                                    |                               |         |     |                     |
| Nombre del Documento                                                   | Тіро                                                                                                    | Fecha                         | Fase    |     |                     |
| DOCUMENTO PRUEBAS.pdf                                                  | Solicitud firmada por el representante legal                                                               | 12/01/2023                    | Fase I  | Ver | Eliminar            |
|                                                                        | Anterior Guardar Finalizar                                                                                 |                               |         |     |                     |

Repita la acción hasta haber incluido todos los documentos del proyecto.

No podrá pasar de pantalla hasta que no haya adjuntado todos los documentos marcados con asterisco (\*).

Pulse GUARDAR para almacenar los datos y FINALIZAR para continuar.

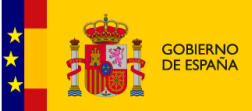

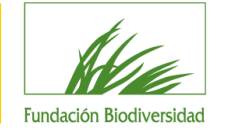

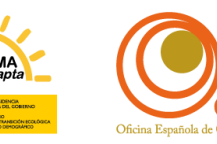

## 4. Entrega solicitud

## 4.1. Revise los datos introducidos

Tras adjuntar los documentos y pulsar FINALIZAR, aparecerá en pantalla un **BORRADOR** de resguardo de solicitud que aconsejamos revisar.

A continuación, le ofrecemos una check list orientativa:

| REQUISITOS DE LA CONVOCATORIA                                                                           |    |    |
|----------------------------------------------------------------------------------------------------|----|----|
| ¿Se ajusta el proyecto a la convocatoria a la que concurre? (ver tabla 1 de la convocatoria)            | SÍ | NO |
| ¿La entidad solicitante cumple con los requisitos de la convocatoria para ser beneficiario?             | SÍ | NO |
| ¿El periodo de ejecución se ajusta a lo indicado en la convocatoria?                                    | SÍ | NO |
| ¿La cantidad de ayuda solicitada se ajusta a lo indicado en la convocatoria?                            | SÍ | NO |
| DOCUMENTACIÓN PRESENTADA                                                                                |    |    |
| ¿Ha adjuntado todos los documentos obligatorios requeridos en la convocatoria?                          | SÍ | NO |
| ¿Ha incluido el presupuesto en el formato oficial?                                                      | SÍ | NO |
| ظHa incluido el cronograma en el formato oficial?                                                       | SÍ | NO |
| ¿Ha considerado un margen de seguridad en el cronograma ante posibles retrasos?                         | SÍ | NO |
| ¿Ha incluido el marco lógico en el formato oficial?                                                     | SÍ | NO |
| ¿Ha detallado en el marco lógico los resultados en términos cuantitativos para cada una de las          |    |    |
| acciones?                                                                                               | SÍ | NO |
| ¿Ha completado todos los campos del marco lógico?                                                       | SÍ | NO |
| ¿Ha incluido en el marco lógico indicadores y acciones para evaluar el impacto del proyecto sobre los   |    |    |
| objetivos?                                                                                              | SI | NO |
| ¿Ha incluido en el marco lógico acciones de divulgación y comunicación del proyecto?                    | SÍ | NO |
| Ha incluido el cuadro de recursos humanos en el formato oficial?                                        | SÍ | NO |
| Son los recursos humanos suficientes para desarrollar el proyecto?                                      | SÍ | NO |
| ¿Ha adjuntado la solicitud y declaración responsable firmada digitalmente por el representante legal de |    |    |
| la entidad?                                                                                             | SÍ | NO |
| Si presenta cartas de apoyo, ¿están firmadas y fechadas?                                                | SÍ | NO |

**Si quisiera cambiar o completar algún dato** (incluso dejarlo para otro momento) deberá pulsar la opción MIS SOLICITUDES situada en la parte superior izquierda de la pantalla.

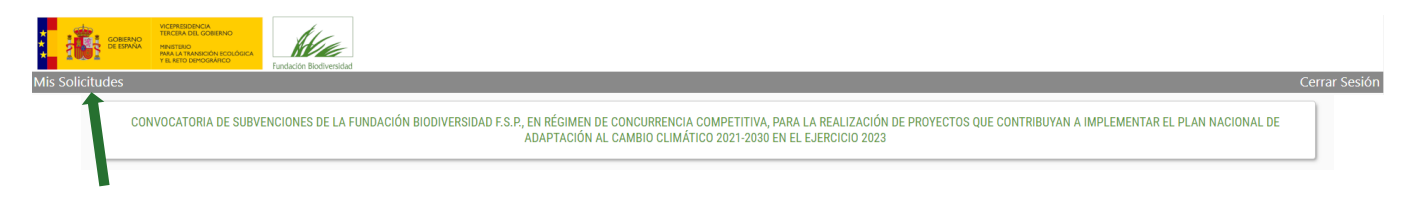

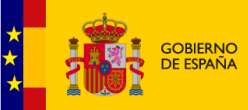

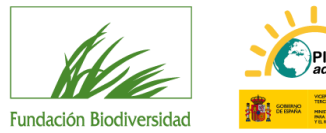

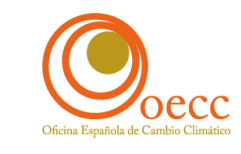

Aparecerán en la parte superior de la pantalla las solicitudes que haya presentado, indicando en qué fase se encuentran (en introducción o entregada). Tan solo podrá modificar aquéllas que estén en introducción. Para ello pulse sobre el nombre del solicitante.

| Solicitante | Documento | Convocatoria                                                                                                    | F.Solicitud | Estado   | Fase                     |
|-------------|-----------|----------------------------------------------------------------------------------------------------|-------------|----------|--------------------------|
| Prueba_23   | G82207671 | Convocatoria de subvenciones de la Fundación Biodiversidad F.S.P., en régimen de concurrencia<br>competitiva, para la realización de proyectos que contribuyan a implementar el Plan Nacional<br>de Adaptación al Cambio Climático 2021-2030 en el ejercicio 2023 |             | BORRADOR | Fase I - En Introducción |

Irá a una pantalla donde seleccionar qué datos de la solicitud quiere revisar.

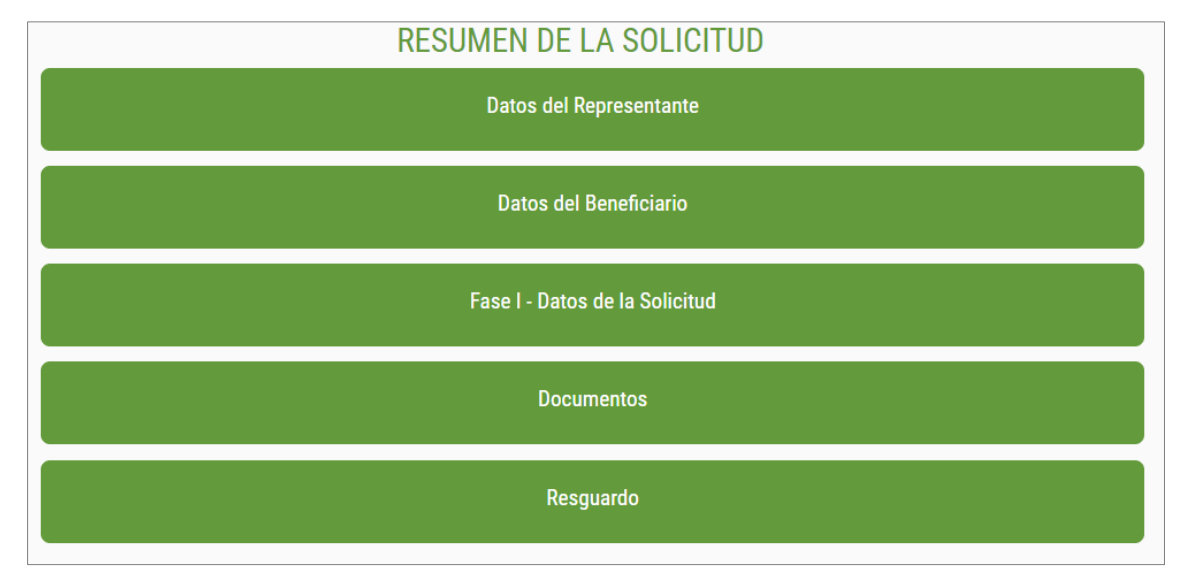

## 4.2. Entregue la solicitud

Una vez esté conforme con la información introducida, pulse el botón ENTREGAR SOLICITUD situado en la parte inferior del borrador resguardo.

**RECUERDE**: EN EL CASO DE QUE NO CONFIRME LA ENTREGA, SU SOLICITUD NO QUEDARÁ REGISTRADA COMO ENTREGADA Y NO PODRÁ SER TENIDA EN CUENTA.

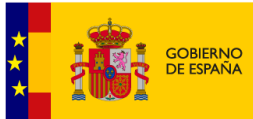

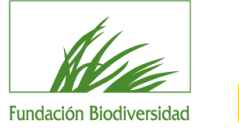

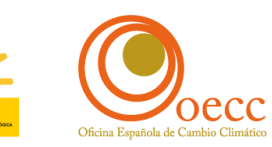

I

1

| os de la Person                                                                                                    |                                                                                                    |   |
|----------------------------------------------------------------------------------------------------|----------------------------------------------------------------------------------------------------|---|
| os de la Person                                                                                                    |                                                                                                    |   |
|                                                                                                    | de Contacto                                                                                                    |   |
| mero Identificación<br>mbre                                                                                                    | NE - 02739240K                                                                                                    |   |
| rección                                                                                                    | Ligher de Hoyes                                                                                                    |   |
| éfono                                                                                                    | 2002 - Marine - Marine - Commando de Marine - Servicia<br>Como Como Como Como Como Como Como Como                                                                                                    |   |
| nail<br>Ib                                                                                                    | dercampo@fundscin-biolivenidad.sr Fax                                                                                                    |   |
| we                                                                                                    | 2022#Bear                                                                                                    |   |
| ee del Celicitent                                                                                                    |                                                                                                    |   |
| os del Solicitani                                                                                                    |                                                                                                    |   |
| mero Identificación                                                                                                    | CF - 08207671                                                                                                    |   |
| rección                                                                                                    | rinne                                                                                                    |   |
| éfono                                                                                                    | 2800 - Madri - Madri - Cennindad da Madri - Stylini<br>00 Teleforo Micri                                                                                                    |   |
| nail                                                                                                    | odelcampo@4ndacion-biodiversidat.es Fax                                                                                                    |   |
|                                                                                                    |                                                                                                    |   |
| os de la Solicitu                                                                                                    |                                                                                                    |   |
| NEORMACIÓN ADIC                                                                                                    |                                                                                                    |   |
| N.º de beneficiario er                                                                                                    | x Fundación Biodinividad                                                                                                    | 1 |
| 1-41                                                                                                    |                                                                                                    |   |
| c c c                                                                                                    | see aigin ortificato metoamoenta                                                                                                    |   |
| Indique si su entidad                                                                                                    | Lá en el Registro de Huella de Carbono, compensación y proyectos de absorción                                                                                                    |   |
| Fecha de Constitución                                                                                                    | le la entidad solicitante                                                                                                    |   |
| Ámbito de actuación                                                                                                    | a la entidada degúin sus estatutos                                                                                                    |   |
| c<br>Tipología de entidad                                                                                                    | re presenta la solicitud                                                                                                    |   |
| a) Entidades y organi<br>Estatutos de la entida                                                                                                    | clones di hilmo de lucro.                                                                                                    |   |
| DOCUMENTO PRUEB                                                                                                    | 5 part                                                                                                    |   |
| DOCUMENTO PRUEB                                                                                                    | u na na manjarana na na makana na na makana na makana na makana na makana na makana na makana na na makana na makana na ma<br>Na makana na makana na makana na makana na makana na makana na makana na makana na makana na makana na makana n                                                                                                    |   |
| Poderes del represent                                                                                                    | The de la mitidad                                                                                                    |   |
| 000011011071000                                                                                                    | No. Contraction of the second second s                                                                                                    |   |
| IMENSIÓN TÉCNIC                                                                                                    | Y ECONÓMICA                                                                                                    |   |
| Titulo del Proyecto                                                                                                    |                                                                                                    |   |
| Prueba_CC_23<br>Acrónimo                                                                                                    |                                                                                                    |   |
| Prueba_CC_23                                                                                                    | a dal DMM** si ana analar sa shurtu na ananata                                                                                                    |   |
| 1) Generación del co                                                                                                    |                                                                                                    |   |
| <ul> <li>Temática del Program</li> <li>Temática no priorita</li> </ul>                                                                                                    | de Trabajo del PNACC a la que contribuirá su proyecto (Tabla 1 de la Convocatoria):<br>a                                                                                                    |   |
| Temática prioritaria d                                                                                                    | Programa de Trabajo del PNACC a la que contribuirá su proyecto (Tabla 1 de la Convocatoria)                                                                                                    |   |
| Temática no prioritar                                                                                                    | del Programa de Trabajo del PNACC a la que contribuirá su provecto (Tabla 1 de la Convocatoria)                                                                                                    |   |
| Indique de qué mane<br>c                                                                                                    | los objetivos de su proyecto contribuyen al ámbito de trabajo/aspecto transversal de la temática seleccionada                                                                                                    |   |
| Ambito territorial                                                                                                    |                                                                                                    |   |
| CC.AA. (* En cas                                                                                                    |                                                                                                    |   |
| COMUNIDAD C                                                                                                    | de querer modificar su elección pulse x que se encuentra a la derecha de la comunidad seleccionada)                                                                                                    |   |
| Madrid                                                                                                    | de queer modificar su elección pulse x que se encuentra a la derecha de la comunidad seleccionada)<br>MAGRO                                                                                                    |   |
| Municipio                                                                                                    | de querer modificar su elección pulse x que se encuentra a la derecha de la comunidad seleccionada)<br>MADRO                                                                                                    |   |
|                                                                                                    | de queer modificar su elección pulse x que se encuentra a la derecha de la comunidad seleccionada)<br>MAGRO                                                                                                    |   |
| na                                                                                                    | de querer modificar su elección pulse x que se encuentra a la derecha de la comunidad seleccionada)<br>NAGRO                                                                                                    |   |
| na                                                                                                    | de querer modificar su elección pulse x que se encuentra a la derecha de la comunidad seleccionada)<br>MADRO                                                                                                    |   |
| na<br>Antecedentes del Pro                                                                                                    | de guerer modificar su elección pades x que se encuentra a la derecha de la comunidad seleccionada)<br>MADRO<br>exto                                                                                                    |   |
| na<br>Antecedentes del Pro<br>c<br>Breve recumen del pr                                                                                                    | de guerer modificar su elección pulse x que se encuentra a la derecha de la comunidad seleccionada)<br>MADRO<br>ento                                                                                                    |   |
| na<br>Antecedentes del Pro<br>c<br>Breve resumen del pr                                                                                                    | de guerer modificar su elección pulse x que se encuentra a la derecha de la comunidad seleccionada)<br>MARRO<br>edu                                                                                                    |   |
| na<br>Antecedentes del Pro<br>c<br>Breve resumen del pr<br>c<br>Objetivo general                                                                                                    | de gueer modificar su elección pales x que se encuentra a la derecha de la comunidad eleccionada)<br>MARRO<br>ecto                                                                                                    |   |
| na<br>Antecedentes del Pro<br>c<br>Breve resumen del pr<br>c<br>Objetivo general<br>c                                                                                                    | de guerer modificar su elección pulse x que se encuentra a la derecha de la comunidad seleccionada)<br>NADRO<br>edo                                                                                                    |   |
| na<br>Antecedentes del Pro<br>c<br>Breve resumen del pr<br>c<br>Objetivo general<br>c<br>Objetivos específicos                                                                                                    | de guerer modificar su elección pulse x que se encuentra a la derecha de la comunidad seleccionada)<br>MADRO<br>echo                                                                                                    |   |
| na<br>Antecedentes del Pro<br>c<br>Breve resumen del pr<br>c<br>Objetivo general<br>c<br>Objetivos específicos<br>c<br>c                                                                                                    | e gener modifar ra deción pale z que se excuentra a la derecha de la comunidad seleccionada)<br>MARRO<br>ecto                                                                                                    |   |
| na<br>Antecedentes del Pro<br>c<br>Breve resumen del pr<br>c<br>Objetivo general<br>c<br>Objetivo sepecíficos<br>c<br>Listado de acciones a<br>c                                                                                                    | ee gueer modificar su elección pulse x que se encuentra a la derecha de la comunidad seleccionada)<br>MARRO<br>ecto<br>esamollar de acuerdo con el marco lógico                                                                                                    |   |
| na<br>Antecedentes del Pro<br>c<br>Breve resumen del pr<br>c<br>Objetivo general<br>c<br>Objetivo sepecíficos<br>c<br>Listado de acciones a<br>c<br>Fecha de inicio del pr                                                                                                    | de gueer modificar su elección pales x que se encoentra a la derecha de la comunidad seleccionada)<br>MAGRO<br>exto<br>estrollar de acuerto con el marco lógico                                                                                                    |   |
| na<br>Antecedentes del Pro<br>c<br>Breve resumen del pr<br>c<br>Objetivo general<br>c<br>Dijetivo sepecíficos<br>c<br>Listado de acciones a<br>c<br>Fecha de inicio del pr<br>05/10/2023                                                                                                    | estanoliar de acuerdo con el marco lógico estanoliar de acuerdo con el marco lógico estanoliar de acuerdo con el marco lógico                                                                                                    |   |
| na<br>Antecedentes del Pro<br>c<br>Breve resumen del pr<br>c<br>Objetivo general<br>c<br>Objetivos específicos<br>c<br>Listado de acciones a<br>c<br>Fecha de inicio del pr<br>osfor/02023<br>Fecha de fin del proy                                                                                                    | ee gever modificar su elección pulse x que se encoentra a la derecha de la comunidad seleccionada) MARRO esto esto esto la mano Mojico ento to                                                                                                    |   |
| na<br>Antecedentes del Pro<br>c<br>Breve resumen del pr<br>c<br>Objetivo general<br>c<br>Objetivos específicos<br>c<br>Listado de acciones a<br>c<br>Efecha de inicio del pr<br>05/10/2023<br>Fecha de fin del proy<br>29/08/2024                                                                                                    | de geere modificar su elección pades z que se encoentra a la derecha de la comunidad eleccionada) MARRO exte exte exte externalitar de acuerdo con el marco lógico externalitar de acuerdo con el marco lógico externalitar de acuerdo enternalitar de acuerdo enternalitar de acuerdo de acuerdo enternalitar externalitar de acuerdo enternalitar externalitar de acuerdo enternalitar externalitar de acuerdo enternalitar externalitar de acuerdo enternalitar externalitar de acuerdo enternalitar externalitar de acuerdo enternalitar externalitar de acuerdo enternalitar externalitar de acuerdo enternalitar externalitar de acuerdo enternalitar externalitar externalitar externalitar externalitar externalitar externalitar externalitar externalitar externalitar externalitar externalitar externalitar externalitar externalitar externalitar externalitar externalitar externalitar externalitar externalitar extern                                                                                                    |   |
| na<br>Antecedentes del Pro<br>c<br>Objetivo general<br>c<br>Objetivo sepecíficos<br>c<br>Listado de acciones a<br>c<br>Fecha de inicio del pr<br>05/10/2023<br>Fecha de ini del proy<br>29/08/2024<br>Esperiencia entidad e<br>c                                                                                                    | e guerr modifar s y ekción pulse x que se encentra a la derecha de la comunidad eleccionada) MARRO ALCORD ALCORD A                                                                                                    |   |
| na<br>Antecedentes del Pro<br>C<br>Breve resumen del pr<br>C<br>Objetivo general<br>C<br>Objetivos específicos<br>C<br>Objetivos específicos<br>C<br>C<br>Ubjetivos específicos<br>C<br>C<br>Ubjetivos específicos<br>C<br>C<br>Ubjetivos específicos<br>C<br>C<br>Ubjetivos específicos<br>C<br>C<br>Ubjetivos específicos<br>C<br>C<br>Ubjetivos específicos<br>C<br>C<br>Del de la color<br>C<br>Del de la color<br>C<br>Del del del del del del del del del del d                                                                                                    | de geer modifar z u eleción pulse z que se encoentra a la derecha de la comunidad selecionada) MADRO  enclo secto en el marco lógico necto to proyectos similares so para el desamilo del proyecto?                                                                                                    |   |
| na<br>Antecedentes del Pro<br>C<br>Breve resumen del pro<br>Objetivos general<br>C<br>Objetivos específicos c<br>C<br>Objetivos específicos c<br>C<br>Objetivos específicos c<br>C<br>Dobietivos específicos c<br>C<br>Stofico del pro<br>Stofico del pro<br>S                                                                                                    | de geere modifier er u ekción pales z que se encoentra a la derecha de la comunidad eleccionada) MARRO  ecto ecto ecto ecto ecto ecto ecto ect                                                                                                    |   |
| na<br>Antecedentes del Pro<br>c<br>Objetivo general<br>c<br>Objetivo general<br>c<br>Objetivo general<br>c<br>Schotzes<br>c<br>Ustado de acciones a<br>c<br>Focha de inicio del pr<br>05/10/2023<br>20/02/2024<br>Experiencia entidad e<br>c/scho acessarios perm<br>c<br>s/son necesarios perm<br>c<br>polyano per constanto perm<br>c<br>polyano per constanto perm<br>c<br>polyano per constanto perm<br>c<br>polyano per constanto perm<br>c<br>polyano per constanto perm<br>c<br>polyano per constanto perm<br>c<br>polyano per constanto perm<br>c<br>polyano per constanto perm<br>c<br>polyano per constanto perm<br>c<br>polyano per constanto perm<br>c<br>polyano per constanto perm<br>c<br>polyano per constanto perm<br>c<br>polyano per constanto per constanto p                                                                                                    | ee geeer modifier z y eekción pulse z que z e encoertra a la derecha de la comunidad seleccionada)<br>MARRO<br>eclo<br>eclo<br>estarollar de acoerto con el marco Kógico<br>eclo<br>proyectos similares<br>o para el desarrollo del proyecto <sup>2</sup>                                                                                                    |   |
| na<br>Antecedentes del Pro<br>C<br>C<br>Preve resumen del pr<br>C<br>Objetivos específicos os<br>Objetivos específicos os<br>Colletivos específicos os<br>Colorizo 20<br>Evente de inicio del pr<br>Sofinaciosa<br>Evente de inicio del pr<br>Sofinaciosa<br>Esperiencia entidad e<br>C<br>Son necesarios perm<br>C<br>DOCUMENTO PRUES<br>Recruos Humanos                                                                                                    | de geer modifar z u deción palez z que se encentra a la derecha de la comunidad seleccionada)<br>MAGRO<br>enclo<br>enclo<br>enclo<br>enclo<br>proyectos similares<br>o para el desarrollo del proyecto?<br>Egof                                                                                                    |   |
| na<br>Antecedentes del Pro<br>Breve resumen del pr<br>C<br>Breve resumen del pr<br>C<br>Digitation seneral<br>C<br>C<br>Digitation seneral<br>C<br>C<br>Digitation seneral<br>C<br>C<br>C<br>Digitation seneral<br>C<br>C<br>Sino necesario per<br>C<br>Sino necesario per<br>C<br>Sino necesario per<br>C<br>Sino necesario per<br>C<br>Marco lagico<br>Documento Tables<br>Participationa<br>Con necesario per<br>C<br>Marco lagico<br>Documento Tables<br>Recursos Humanos<br>Documento Tables<br>Recursos Humanos                                                                                                    | de geer modifar ru ekción pales z que se encoentra a la derecha de la comunidad eleccionada) MARRO  ecto excuento con el marco lógico excuento con el marco lógico excuento el marco lógico excuento el marco lógico                                                                                                    |   |
| na<br>Antecedentes del Pro-<br>c<br>Revere resumen del pro-<br>c<br>Objetivos general<br>c<br>Objetivos general<br>c<br>Goldetivos repecíficos<br>c<br>Guietados de artício del pr<br>Gonizo2023<br>Fecha de inicio del pr<br>Gonizo2023<br>Fecha de inicio del pr<br>Gonizo2023<br>Fecha de inicio del pr<br>Gonizo2023<br>Fecha de inicio del pr<br>Gonizo2023<br>Fecha de inicio del pr<br>Gonizo2023<br>Fecha de inicio del pr<br>Gonizo2023<br>Fecha de inicio del pr<br>Gonizo2023<br>Documento Pruses<br>Documento Pruses<br>Documento Pruses                                                                                                    | de geer modifier ru eleción pales z que se encoentra a la derecha de la comunidad selecionada) MARDO  scho enclo esarollar de acuesto con el mano Mojico estro la conserti de la comunidad selecionada de la comunidad selecionada                                                                                                    |   |
| na<br>Anticodentes del Pro-<br>Breve resumen del pr<br>Objetivo general<br>c<br>Objetivo general<br>c<br>Objetivo specificos<br>c<br>Listado de acciones a<br>c<br>rebea de inicio del pr<br>Ostritozoza<br>2008/2002<br>2008/2002<br>2008/200<br>2008/200<br>2008/2008/                                                                                                    | degreer modifier ru eleción pales r que se encentra a la derecha de la comunidad elecionada)         MADRO         exte         exte         exterior con el marco lógico         exterior con el marco lógico         for con el marco lógico         exterior con el marco lógico         exterior con el marco lógico         exterior co                                                                                                    |   |
| na<br>Antecedentes del Proz<br>Breve resumen del pro-<br>Objetiono especificos<br>e del control de la controla de<br>Objetiono especificos<br>e fecha de la controla de<br>de la controla de<br>de la                                                                                                    | de geerer modifar ze elección pole z que se encoentra a la detecha de la comunidad seleccionado) MARRO  de  esterollar de acuerto con el marco lógico esterollar de acuerto con el marco lógico estero                                                                                                    |   |
| Antecedentes del Pro-<br>Breve resumen del pro-<br>Cobjetho general -<br>Cobjetho general -                                                                                                    | A opper modifier a eleccio pole z que se mouenta a la dereba de la comunidad seleccionada)         MORD         Adord         ando         ando <td></td>                                                                                                    |   |
| na<br>Antecedentes del Proc<br>e<br>Breve resumen del pro-<br>e<br>Objetico general<br>e<br>Collegicio general<br>e<br>Collegicio general<br>e<br>C                         | Ageer modifier a eleción pale a çe a encentra a la dereba de la comunidad aleccionada)           MODO                                                                                                    |   |
| na<br>Antecedentes del Proc<br>Breve resumen del pro-<br>Objetivo general<br>Objetivo sepocificos<br>Ustado de acciones a<br>Fecha de inicio del pro<br>2000/2012<br>2000/2012<br>2000/2012<br>2000/2012<br>Decumento Fungues<br>Decumento Fungues<br>Documento Fungues<br>Documento Fungues<br>Documento Fungues<br>Documento Fungues<br>Documento Fungues<br>Documento Fungues<br>Documento Fungues<br>Documento Fungues<br>Documento Fungues<br>Documento Fungues<br>Documento Fungues<br>Documento Fungues                                                                                                    | MORD         MORD         More modifier se decicio pole x que se excuentra a la dececha de la comunidad seleccionada)         MORD         exter         exter                                                                                                    |   |
| Anticodentes del Pro<br>Breve resumen del pr<br>Objetivo general<br>c<br>Objetivo general<br>c<br>Objetivo general<br>c<br>Objetivo general<br>c<br>Chatado et acciones a<br>c<br>Fecha de inicio del pr<br>Oct/10/2023<br>Pecha de inicio del pr<br>Oct/10/2023<br>Pecha de inici                                                                                                    | MSBD           MSBD                                                                                                    |   |
| na<br>Antecedentes del Proc<br>Breve resumen del pro-<br>Objetiono especificos de<br>Objetiono especificos de<br>Unitado de acciones a de<br>Objetiono especificos de<br>Objetiono especificos de<br>Objetiono especificos de<br>Objetiono especificos de<br>Objetiono especificos de<br>Objetiono especificos<br>de Control de Control<br>De Control de Control<br>De Control Processi<br>De Control Processi<br>De Control P                                                                                                    | Model         Model         Restriction public x que se excentent a la dericha de la comunidad seleccionatad)         Model         Model                                                                                                    |   |
| na<br>Antecedentes del Proc<br>Breve resumen del pro-<br>Objethos especificos es<br>Objethos especificos es<br>Cobjethos especificos es<br>Cobjethos es Cobjethos es<br>Cobjethos especificos es<br>Cobjethos especificos es<br>Cobjethos es<br>Cobjethos especificos es<br>Cobjethos especificos es<br>Cobjethos especificos es<br>Cobjethos especificos es<br>Cobjethos especificos es<br>Cobjethos es<br>Cobjethos especificos es<br>Cobjethos es<br>Cobjethos                                                                                                    | MS20         MS20         MS20 <t< td=""><td></td></t<>                                                                                                    |   |
| na<br>Antecedentes del Proc<br>e<br>Breve resumen del pro-<br>e<br>Objetico general<br>e<br>Collectico general<br>e<br>Collectico general<br>e<br>Collectico general<br>e<br>Collectico general<br>e<br>Collectico general<br>e<br>Collectico general<br>e<br>Collectico general<br>e<br>Collectico general<br>e<br>Collectico general<br>e<br>Seno necessarios gener<br>e<br>Collectico general<br>e<br>Seno necessarios gener<br>e<br>Collectico general<br>e<br>Seno necessarios gener<br>e<br>Collectico general<br>e<br>Seno necessarios gener<br>e<br>Collectico del pro-<br>general<br>e<br>Seno necessarios gener<br>e<br>Collectico del pro-<br>pocumento necessarios gener<br>e<br>Collectico del pro-<br>colocomento necessarios<br>pocumento necessarios<br>pocumento necessarios                                                                                                    | wear         additional set decide pakes que se excentra se decide de la connelidad setecidentad)           WSSD         additional setecidentad e la connelidad setecidentad)           wear         additional setecidentad e la connelidad setecidentad)           setecidentad e secretion el marco lógico         additional setecidentad e la connelidad setecidentad)           setecidentad e secretion el marco lógico         additional setecidentad e secretional (additional setecidentad)           setecidentad e secretion el marco lógico         additional setecidentad e secretional (additional setecidentad)           setecidentad e secretion el marco lógico         additional setecidentad (additional setecidentad)           setecidentad e secretional (additional setecidentad)         additional setecidentad (additional setecidentad)           setecidentad e secretional (additional setecidentad)         additional setecidentad (additional setecidentad)           setecidentad e secretional (additional setecidentad)         additional setecidentad)           setecidentad e secretional (additional setecidentad)         additional setecidentad)           setecidentad e secretional (setecidentad)         additional setecidentad)                                                                                                    |   |
| na<br>Antecedentes del Proc<br>Breve resumen del pro-<br>Collettos especificos<br>Ubietios general<br>Collettos específicos<br>Listado de acciones a<br>Fecha de inicio del pro<br>2000/2012<br>2000/2012<br>Decumento Fungues<br>Decumento Fungues<br>Documento Fungues<br>Documento<br>Documento Fungues<br>Documen                                                                                                    | www.sci         www.sci         www.sci <t< td=""><td></td></t<>                                                                                                    |   |
| na<br>Antecedentes del Pro-<br>Breve resumen del pro-<br>Objetho general<br>c<br>Objetho general<br>c<br>Objetho general<br>c<br>Objetho general<br>c<br>Objetho general<br>c<br>C<br>Beta de Inicio del pr<br>Octo2023<br>2008/2004<br>2008/2004<br>2008/ | er geer motifier u ekción pele z ge z erometet z la decha de la consultad ekcionado)<br>MUNDO<br>este<br>este<br>est |   |
| na<br>Antecedentes del Proc<br>C<br>Breve resumen del pro-<br>C<br>Objetiono general<br>C<br>C<br>Del teloro especificos e<br>C<br>Fecha de acciones a<br>C<br>C<br>Henda de acciones a<br>C<br>Son necesarios per<br>Marco lógico<br>DOCUMPIOTO FAUEL<br>Recurso Intuales<br>DOCUMPIOTO FAUEL<br>Recurso Intuales<br>Recurso Intuales<br>Recurso Intuales<br>Recurso Intual                                                                                                    | gene motifiar u skciols pår z gen u mousta i k denka di k conuridat skcionsk)           MADD                                                                                                    |   |
| Antecedentes del Proc<br>Breve resumen del pro-<br>Constructione del construction del pro-<br>del construction del pro-<br>construction del pro-<br>construction del pro-<br>zalozzozia<br>del constructione del pro-<br>zalozzozia<br>del constructione del pro-<br>zalozzozia<br>del constructione del pro-<br>zalozzozia<br>del constructione del pro-<br>zalozzozia<br>del constructione del pro-<br>porte del constructione del<br>pro-<br>comprenen del pro-<br>porte del constructione del<br>pro-<br>porte del constructione del pro-<br>porte del constructione del<br>pro-<br>porte del constructione del pro-<br>porte del constructione del pro-<br>porte del pro-<br>porte del pro-<br>porte del constructione del pro-<br>porte del constructione del pro-<br>porte del constructione del pro-<br>porte del pro-<br>porte del pro-<br>porte del pro-<br>porte del pro-<br>porte del proporte del pro-<br>porte del proporte del pro-<br>porte del proporte del pro-<br>porte del proporte del pro-<br>porte del proporte del proporte del proporte del pro-<br>porte del proporte del proport                                                                                                    | ere montifiers set exclosing date se que se exceptes à la dereba de la convertide de decienced<br>Wichol<br>entre<br>entre<br>ent                                                                                                 |   |

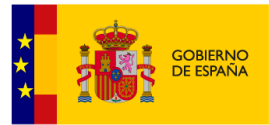

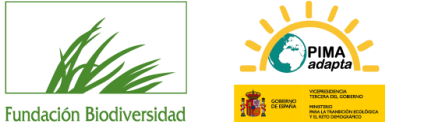

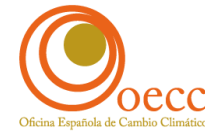

| DIMENSIÓN AMBIENTAL Y SOCIAL                                                                                                    |
|----------------------------------------------------------------------------------------------------|
| Indique si el proyecto contribuye a la reducción de risegos derivados del cambio climático en el ámbito ambiental. Identificar los risegos, describie cómo contribuye a su deminución y determinar las acciones de la propenta que se ficultara en ello |
| Su proyecto se livea a cabo en uno o varios espacios protegidos detalle el tipo de espacio y su denominación                                                                                                    |
| St of protyecto se desarrolla en uno o varios espacios protegidos indique ai desarrolla alguna medida de gestión epotada en el marco de los instrumentos de plantificación y gestión del espacio                                                        |
| S <sup>i</sup> of proyecto se entra on sepacie indigue cuil o cuides                                                                                                    |
| S nu provycto trabaja con especies amenazadas indique cuálen, categoría de amenaza y clasificación de referencia                                                                                                    |
| S up projecto trabaja con especie exolicios invasoras. Indique cuál o cuales y si las mismas se encuentran incluídas en el Calálogo Español de Especies Exolicios Invasoras                                                                             |
| Indiques i el proyecto contribuye a la reducción de riespos del cambio climidico en aquellos territorios más valuerables. Identificar entos, decoribir cómo contribuye y determinar las acciones de la propuesta que se focalizan en ello               |
| Indique il el proyecto contribuye a la reducción de riesgos derivados del cambio climático en aquetlos grupos sociales más valorables. Metrificar estos, describir crimo contribuye y determinar la acciones de la propuesta que se focalizan en ello   |
| 20 proyecto incluye actividade de participación/voluntariado? En caso afirmativo indique el número de persona que va a movilizar.                                                                                                    |
| 1 <sup>1</sup> proyecto supone la integración de la adaptición en el sector prinadol indique cimo                                                                                                    |
| Indique si el proyecto integra y promueve de forma directa, o indirecta, y de mueres justificada la igualdad de género, en todo su ciclo o, por lo menos, en parte de este                                                                              |
| N. <sup>1</sup> / & emplose generatios<br>1 2 70                                                                                                    |
| N.º & emplore consolidados                                                                                                    |
| N.º & emplosis indirector estimados<br>12 120                                                                                                    |
|                                                                                                    |
| ASPECTOS ESTRATÉGICOS                                                                                                    |
| Infligue Localifibación, sinegias, complementariedad, carácter innovador, demostrativo y prioridad en el marco del PNACZ y el Primer Programa de Trabajo 2021-2025<br>c                                                                                 |
| Indigue la westencia de cartas de apopo para el desarrollo del proyecto (Administraziones, entidades y agentes claves relacionados)<br>c                                                                                                    |
| Infligue La convergencia o sinergia con otros proyectos gestionados o apoyados por el MITCO. La FB y otros organismos<br>C                                                                                                    |
| Indigue la contribucción a la gobernanza y a la contribucción entre administraciones públicas del proyecto<br>C                                                                                                    |
| Indigue la transferbilidad y/o la replicabilidad de proyecto                                                                                                    |
| Indigue cardient transformador del proyecto                                                                                                    |
| INFORMACIÓN PARA EL PLAN ESTATAL DE INVESTIGACIÓN CIENTÍFICA Y TÉCNICA Y DE INVOVACIÓN (PBCT))                                                                                                    |
| Nivel TRI, proyecto (SIGTI)                                                                                                    |
| Indique el nivel de malarez tecnológica (nivel TRL) al que está asociado su proyecto<br>New ID - No aplica. Si é proyecto no indique el concepto de TRL                                                                                                 |
| Indigue a groyoch liene previdio liene previdio liene opulgamiento científico técnico y/o desarrollo de alguna infraedructura<br>Indigue a desarrollo de adquisición de equipamiento científico técnico y/o desarrollo de alguna infraedructura         |
| in a specie                                                                                                    |
| cumentos de la Solicitud                                                                                                    |
| kembre del Documento Presentado                                                                                                    |
| tra adoumentación INO INO INO INO INO INO INO INO INO INO                                                                                                    |
|                                                                                                    |
|                                                                                                    |
| Imprimir Resumen Pdf Entregar Solicitud                                                                                                    |
|                                                                                                    |

Saldrá un aviso advirtiendo que no podrá modificarla. Si pulsa ACEPTAR, habrá finalizado el proceso de presentación de su solicitud.

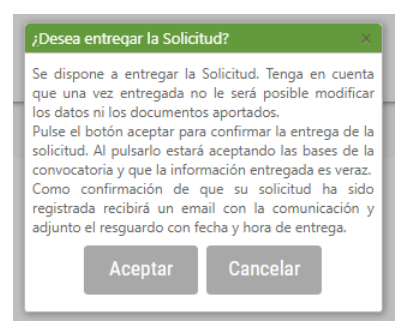

Una vez entregada la solicitud, recibirá un correo electrónico que acredita la fecha y hora de entrega y en el que se adjunta la información enviada.

## 3. Fase II: proyectos preseleccionados

Una vez evaluadas las solicitudes, sólo se requerirá documentación complementaria a las entidades que el Comité de Evaluación preseleccione.

En caso de resultar preseleccionadas, la FB se lo notificará a la dirección de correo electrónico que la persona solicitante facilitó en la anterior fase I. Es importante señalar que el proyecto está preseleccionado, pero que no es aún beneficiario de la ayuda.

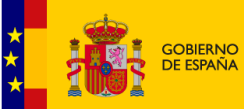

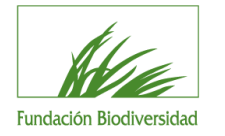

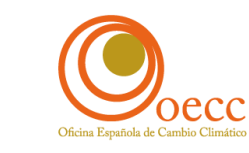

Tendrá un plazo de 10 días hábiles desde la notificación para aportar toda la información y documentación que se le solicite.

De forma general, se requerirá a las entidades que entreguen la siguiente documentación digitalizada:

- a) Carta de aceptación de la subvención firmada por el representante legal de la entidad de acuerdo con los sistemas de firma admitidos por las administraciones públicas, previstos en la ley 39/2015, de 1 de octubre.
- b) Formulario de solicitud modificado.
- c) Marco lógico reformulado.
- d) Presupuesto reformulado.
- e) Cronograma reformulado.
- f) Recursos humanos reformulados.
- g) Permisos administrativos correspondientes en caso de que sean necesarios para el desarrollo de la actividad objeto de subvención. Será necesario presentar copia de estos o bien copia de la solicitud en curso.
- h) Certificación administrativa positiva vigente expedida por la Agencia Estatal de la Administración Tributaria que acredite el cumplimiento de las obligaciones tributarias referido al cumplimiento de la Ley de Subvenciones. El certificado deberá tener una validez de 6 meses a contar desde la fecha de expedición y extender su validez hasta la fecha máxima de resolución de la convocatoria.
- i) Certificación administrativa positiva vigente expedida por el órgano competente que acredite el cumplimiento de las obligaciones con la Seguridad Social referido al cumplimiento de la Ley de Subvenciones. El certificado deberá tener una validez de 6 meses a contar desde la fecha de expedición y extender su validez hasta la fecha máxima de resolución de la convocatoria.

En el caso de que la entidad ya forme parte del Registro de Beneficiarios de la FB, y la organización no haya sufrido ningún cambio administrativo o de su representante legal, desde su inclusión en el registro hasta la fecha de la propuesta de Resolución de la convocatoria actual, no es necesario presentar la documentación prevista en los apartados h), i) y j). Para ello deberá indicar su número de beneficiario en el formulario de solicitud. Si desconoce cuál es su **número de beneficiario**, puede consultarlo en la sección web en el apartado <u>documentación de la convocatoria</u>.

Recomendamos para esta Fase II comprobar la siguiente check list antes de hacer entrega de esta:

| ¿Ha cumplimentado el formulario de solicitud Fase II?                                              | SÍ | NO |
|----------------------------------------------------------------------------------------------------|----|----|
| ¿El representante legal o persona con poderes ha firmado la carta de aceptación de la ayuda?       | SÍ | NO |
| ¿Ha adjuntado la carta de aceptación firmada digitalmente por el representante legal o persona con |    |    |
| poderes?                                                                                           | SÍ | NO |
| ¿El presupuesto está debidamente detallado conforme al modelo?                                     | SÍ | NO |
| Si procede, ¿cuentan con los permisos administrativos necesarios para el desarrollo del proyecto?  | SÍ | NO |
| Si procede ¿han adjuntado el documento de constitución, modificación, estatutos o acta             |    |    |
| fundacional?                                                                                       | SÍ | NO |

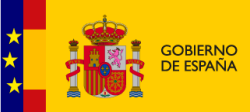

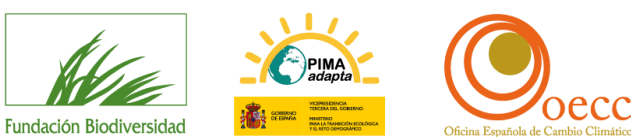

| Si procede ¿han adjuntado el documento de inscripción en el Registro Administrativo?                 | SÍ | NO |
|----------------------------------------------------------------------------------------------------|----|----|
| Si procede ¿han adjuntado el documento o poder que acredite la representación con que se actúa?      | SÍ | NO |
| ¿Han adjuntado certificación administrativa vigente que acredita el cumplimiento de las obligaciones |    |    |
| tributarias?                                                                                         | SÍ | NO |
| ¿Han adjuntado la certificación administrativa vigente que acredita el cumplimiento de las           |    |    |
| obligaciones con la Seguridad Social?                                                                | SÍ | NO |

Si la documentación entregada por la entidad no reúne los requisitos establecidos, la FB requerirá a la entidad propuesta como beneficiaria que, en el plazo de 10 días hábiles, subsane el error o acompañe la documentación preceptiva, con indicación de que, si así no lo hiciera, se tendrá por desistida su petición, y no podrá alcanzar la condición de beneficiario.

# 4. Fase III: resolución de las ayudas

La FB realizará la evaluación técnica del proyecto, y el Comité de Evaluación decidirá qué proyectos son los beneficiarios de las ayudas.

Estos proyectos serán los que aparezcan en la Resolución de la ayuda, que se publicará en la <u>sección de</u> <u>la convocatoria de la web de la FB</u>. Esta publicación será considerada como NOTIFICACIÓN OFICIAL, no se enviará notificación por otros medios.

# 5. Anexo I: indicaciones para cumplimentar el marco lógico

- 1. Identificar y definir bien el **objetivo general** del proyecto. Debe describir qué es lo que el proyecto pretende conseguir, cuál es su efecto directo. El proyecto debería tener un solo objetivo general, que debe ser claro, alcanzable y no ser una reformulación de los resultados.
- 2. Identificar los objetivos específicos del proyecto, estos deben ser realistas y alcanzables.
- **3.** Enumerar las **actividades**: todas las acciones identificadas deben ser las necesarias para cumplir los objetivos específicos y no debe haber ninguna que no se encuentre inequívocamente relacionada con alguno de los objetivos específicos. Así mismo, cada actividad debe tener una batería de resultados. Tenga en cuenta que toda actividad que no esté relacionada con uno o varios de los objetivos específicos y que no aporte resultados será valorada negativamente.
- **4.** Identificar los **resultados** esperados: son productos directos de las actividades ejecutadas. Deben ser cuantificables, y la relación entre ellos y el objetivo específico debe ser realista (valorar si los medios son suficientes y necesarios para el logro del objetivo específico).
- 5. Además, los resultados deben ser verificables y poseer su correspondiente fuente de verificación que tendría que ser aportada una vez finalice el proyecto para acreditar su correcta ejecución.
- 6. Verificar la lógica horizontal del marco lógico, de manera que se confirme el concepto principal de su estructura que es el de causa-efecto o si-entonces. Cuanto más claro sea este vínculo, mejor diseñado estará el proyecto:
  - » Si las actividades son ejecutadas bajo las condiciones establecidas (tiempo, personal, medios...), entonces se alcanzarán los resultados.

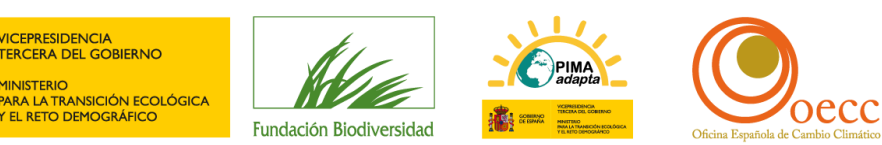

- » Si el proyecto alcanza los resultados propuestos (mediante el uso de los recursos y actividades previstos), entonces se cumple el objetivo específico.
- » Si se logra el objetivo específico, entonces el proyecto habrá contribuido al cumplimiento del objetivo general.
- 7. Los indicadores deben servir para monitorizar el progreso del proyecto y evaluar el cumplimiento de los objetivos específicos. De manera general, deben ser asequibles, medibles, oportunos, relevantes y específicos, y en la medida de lo posible, deben expresarse en términos de cantidad, calidad y tiempo.

# 6. Anexo II: cláusula de protección de datos personales

A los efectos previstos en el Reglamento General de Protección de Datos (RGPD), se informa de que los datos personales recabados como consecuencia de la participación en las convocatorias de ayudas por parte de la FUNDACIÓN BIODIVERSIDAD serán tratados por esta entidad, cuyos datos de contacto son los siguientes:

- Identidad: FUNDACIÓN BIODIVERSIDAD (en adelante, FUNDACIÓN).
- CIF: G82207671
- Dirección postal: C/ Peñuelas 10, 28005 Madrid.
- Teléfono: 911210920
- Correo electrónico: web@fundacion-biodiversidad.es
- Delegado de Protección de Datos: Picón y Asociados Abogados: Consultar a FB

Los datos serán tratados con la finalidad de gestionar dicha participación y conceder las ayudas a las empresas beneficiarias. La base de este tratamiento es la relación jurídico contractual mantenida por las partes como consecuencia de la participación en la presente convocatoria, así como el cumplimiento de las obligaciones legales exigidas para justificar la subvención (Ley General de Subvenciones) siendo obligatorio la entrega de los datos personales solicitados, ya que, de lo contrario, no podrá participar en la misma.

Los datos de las empresas beneficiarias podrán ser cedidos a las entidades financieras para el pago de la ayuda económica, en su caso, y a las Administraciones Públicas en los casos previstos por la Ley y siempre que sea necesario para justificar la ayuda dada. Igualmente, en el supuesto de ayudas cuyo presupuesto venga dado por la Comisión Europea, los datos de las empresas beneficiarias podrán ser cedidos a este Organismo, así como a la Unidad Administradora del Fondo Social Europeo con idéntica finalidad. Asimismo, los datos de contacto profesionales de las empresas beneficiarias podrán ser comunicados a terceras entidades que pidan información sobre el proyecto, con el objeto de ponerse en contacto con ellas y preparar otros proyectos similares. Esta cesión de datos está amparada en el interés legítimo de la Fundación de comunicar los datos de contacto corporativos a terceras entidades interesadas en proyectos relacionados con la Biodiversidad, fomentando, de esa manera, la ejecución de actividades para el respeto del medio ambiente.

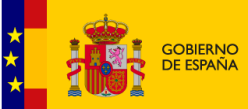

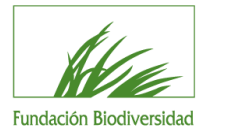

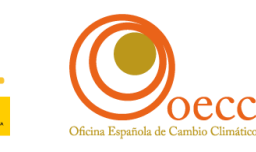

En cualquier caso, la empresa que resulte beneficiaria se compromete a cumplir las obligaciones recogidas en el RGPD, en relación con los datos de carácter personal que pueda recabar de los destinatarios del proyecto durante la ejecución de este. En este sentido, todos los destinatarios de las acciones del proyecto serán informados por la empresa beneficiaria sobre el tratamiento de sus datos conforme a lo establecido en el artículo 13 del RGPD y se obtendrá su consentimiento para dicho tratamiento, en caso de ser este necesario.

Asimismo, la empresa beneficiaria deberá remitir los datos personales de los destinatarios, incluidos datos relacionados con sus nóminas en el supuesto de ser empleados, a la FUNDACIÓN con la única finalidad de justificar los gastos del proyecto. Para dicha finalidad, los datos serán remitidos a las Administraciones Públicas y a la Comisión Europea y a la Unidad Administradora del Fondo Social Europeo, en el supuesto de proyectos cuya ayuda venga dada por la Comisión Europea, siendo los destinatarios informados de ello por parte de la empresa beneficiaria.

En el supuesto de que la FUNDACIÓN acceda a los datos personales responsabilidad de la empresa beneficiaria en su condición de encargado del tratamiento deberá firmar con esta un contrato de tratamiento de datos conforme al contenido exigido en el artículo 28 del RGPD.

Los datos personales facilitados serán conservados durante todo el tiempo en que se mantenga abierta la convocatoria y mientras se esté ejecutando el proyecto por parte de la empresa beneficiaria. Posteriormente, se conservará la información facilitada por la empresa beneficiaria hasta que prescriban las eventuales responsabilidades que se pudieran derivar de la misma y durante todo el tiempo exigido por la normativa aplicable.

Salvo que se indique lo contrario en cualquiera de las direcciones de contacto referenciadas, la FUNDACIÓN podrá remitir a las empresas participantes en la presente convocatoria información sobre las actividades, eventos y proyectos desarrollados y subvencionados por esta entidad. Este tratamiento tiene como base la satisfacción del interés legítimo consistente en poder ofrecer a las empresas participantes información sobre las diferentes actividades desarrolladas por la FUNDACIÓN vinculadas con la protección y el respeto del medio ambiente. Dicho interés legítimo se reconoce por la normativa legal aplicable (Reglamento General de Protección de Datos), que permite expresamente el tratamiento de datos personales sobre esa base legal con fines de mercadotecnia directa. En el caso de que dichas comunicaciones se realicen por medios electrónicos, la base de este tratamiento es la existencia de una relación jurídica que permite, conforme a lo reflejado en el artículo 21.2 de la Ley de Servicios de la Sociedad de la Información y de Comercio Electrónico, tratar los datos con fines comerciales sin necesidad de solicitud o autorización previa del interesado. No obstante, le recordamos que tiene usted derecho a oponerse a este tratamiento de sus datos, pudiendo hacerlo por cualquiera de los medios previstos en esta cláusula. El tratamiento de sus datos para esta finalidad no es obligatorio, en cuyo caso, las empresas participantes no podrán ser destinatarias de esta información. Para esta finalidad, los datos de contacto serán conservados indefinidamente, hasta que, en su caso, usted nos manifieste su voluntad de suprimirlos.

Con las limitaciones que establece la Ley, los participantes podrán solicitar el acceso a sus datos personales, su rectificación o supresión, así como a la limitación de su tratamiento, a oponerse al mismo y a su portabilidad en cualquiera de las direcciones de contacto referenciadas. Ante cualquier eventual vulneración de sus derechos, se puede presentar una reclamación ante la Agencia Española de Protección de Datos.

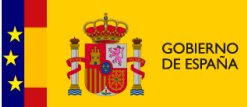

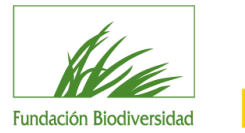

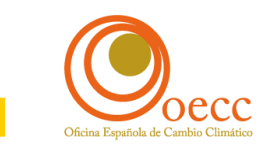

Las entidades que participen en la presente convocatoria son responsables de la veracidad de la información proporcionada.

La FUNDACIÓN garantiza la seguridad y confidencialidad de los datos de carácter personal que le sean facilitados. A tal fin, tiene implantadas las medidas de seguridad de índole técnica y organizativa que son necesarias para evitar su alteración, pérdida, tratamiento o acceso no autorizados, de acuerdo con lo establecido en la normativa aplicable.